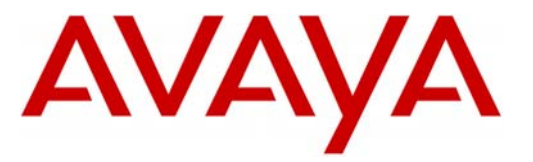

Аѵауа

Modular Messaging

Configuration Note 88014 – Version AR (1/10)

# Avaya Definity G3, Prologix & S8300/S85x0/S84x0/S87x0

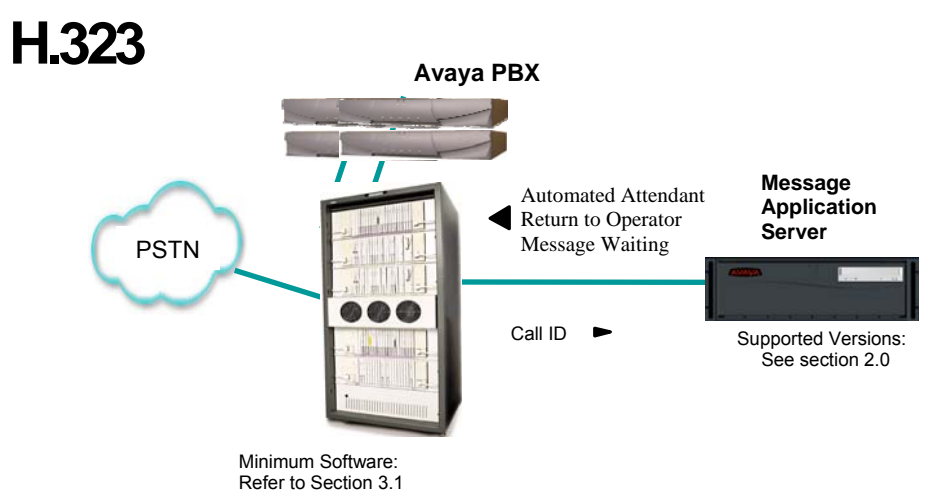

#### Overview

This Configuration Note is intended for Avaya certified Modular Messaging technicians/engineers who are familiar with Modular Messaging procedures and terminology. It also assumes that you are Avaya certified or very familiar with the features and functionality of the Avaya PBXs supported in this Configuration Note and the QSIG protocol.

Use this document in conjunction with *Modular Messaging Installation Guide* and the Avaya PBX *Administration Guide*.

Please read the entire document before attempting any configuration.

#### **1.0 METHOD OF INTEGRATION**

The H.323 integration provides connectivity with the Avaya PBX over an IP network. The connectivity between the Avaya Message Application Server (MAS) and the Avaya PBX is achieved over an IP-connected trunk defined as ISDN-PRI-equivalent tie lines. This integration passes call information and MWI using QSIG messages tunneled in the H.323 packet.

Disclaimer: Configuration Notes are designed to be a general guide reflecting AVAYA Inc. experience configuring its systems. These notes cannot anticipate every configuration possibility given the inherent variations in all hardware and software products. Please understand that you may experience a problem not detailed in a Configuration Note. If so, please notify the Technical Service Organization at (800) 876-2835, and if appropriate we will include it in our next revision. AVAYA Inc. accepts no responsibility for errors or omissions contained herein.

H.323 Trunks allows the Avaya PBX and the Avaya Message Application Server to communicate over a LAN.

#### **Avaya MAS Requirements**

#### Important when using

Hyper-Threading capable systems

#### Release Note:

Should features of the integration not function optimally when integrated to a PBX or MM that may be operating on an unsupported software release as defined Section 2.0 and 3.1, customers will need to upgrade their PBX and/or MM to a supported software release.

#### **PBX Hardware Requirements**

PBX Software Requirements

#### 2.0 AVAYA MESSAGE APPLICATION SERVER REQUIREMENTS

- Releases <sup>1</sup>: 1.1, 2.0, 3.x, 4.0, 5.x
- **Note**: If using an S3500, or any hardware that is Hyper-Threading capable, Avaya strongly recommends Hyper-Threading be disabled. Please refer to the Installation Guide for detailed instructions.

#### **3.0 PBX HARDWARE REQUIREMENTS**

Before performing the installation ensure the customer site has passed the Avaya Network Evaluation.

#### Definity G3 and S8500/S8700:

- TN2302 IP Media Processor for voice processing
- TN799C C-LAN for signaling

#### S8300:

PROCR

#### **3.1 PBX SOFTWARE REQUIREMENTS**

Minimum Software <sup>1</sup>:

#### Definity G3 & Prologix: G3V10.1 Load 48 S8xx0: MV1.1, CM2.x, CM3.x, CM 4.x, CM 5.x

**PBX Software Packages:** 

- QSIG-Supplementary Services, QSIG Interworking with DCS, QSIG rerouting, QSIG transfer into Voice Mail, QSIG Value-Added comes with an optional "Advanced Networking Package."
- DCS+ for Multiple PBX Support (Refer to Section 9.0) This option is **only** required for networking (multiple PBXs)
- **Note:** Either DCS+ or QSIG Networks are necessary to support multiple PBXs (Centralized Voice Mail). No other networks are supported. Refer to Section 8.0 (Considerations) for additional info.
- **Important:** Before ordering account teams should check with Avaya Services to determine if there are any applicable patches for customer specific configuration. Specifically if DCS+ or QSIG Networking is used.

#### **3.2 LAN CONNECTIVITY**

Ethernet LAN connectivity - TCP/IP

#### 3.3 CUSTOMER-PROVIDED EQUIPMENT

 Wiring necessary to support the physical LAN (CAT 3 minimum) Ethernet Hub (Location of 10baseT - Optional) Supported integration features

#### **4.0 SUPPORTED INTEGRATION FEATURES**

[✓] Items are supported

#### System Forward to Personal Greeting

| All Calls<br>Ring/no answer<br>Busy<br>Busy/No Answer                                                                                                    | [√]<br>[√]<br>[√]                        |
|----------------------------------------------------------------------------------------------------|------------------------------------------|
| Station Forward to Personal Greeting<br>All Calls<br>Ring/no answer<br>Busy                                                                                                    | [√]<br>[√]<br>[√]                        |
| Auto Attendant<br>Call Me<br>Direct Call<br>External Call ID (ANI)<br>Fax<br>Find Me<br>Internal Call ID<br>Message Waiting Indication (MWI)<br>Multiple Call Forward<br>Multiple Greetings<br>N+1<br>Outcalling<br>Queuing<br>Return to Operator | N. N. N. N. N. N. N. N. N. N. N. N. N. N |

**IMPORTANT**: PBX options or features not described in this Configuration Note are not supported with this integration. To implement options/features not described in this document, please contact the Avaya Switch Integration product manager. **PBX Configuration** 

#### **5.0 SWITCH CONFIGURATION FOR IP INTEGRATION**

The following tasks must be completed in the following order when programming the PBX to integrate. PBX programming is intended for <u>certified</u> PBX technicians/engineers.

- Verify customer option for H.323/QSIG trunking
- Administer QSIG TSC and Extension Length
- Assign Local Node Number
- Administer C-LAN and IP Media Processor circuit packs (G3 and S8500/S8700 only)
- Assign IP node names and IP addresses to C-LAN, IP Media Processor (G3 and S8500/S8700 only)
- Define IP interfaces (G3 and S8500/S8700 only)
- Administer IP Network Regions (Skip this step if default QOS is used)
- Administer Codec Type (Skip this step if default QOS is used)
- Add Message Server to the node names
- Create H.323 signaling group
- Create a new trunk group
- Modify the signaling group to add trunk group
- Create Route Pattern
- Modify AAR Analysis Table
- Modify AAR Digit Conversion Table
- Modify ARS Digit Conversion Table
- Define ISDN Numbering Format
- Create Coverage Path
- Create Hunt Group (Pilot Number)

**Note:** The screens shown in this section are taken from an Avaya Definity G3 administration terminal. Some parameters may not appear on all software releases.

#### 5.1 VERIFY CUSTOMER OPTIONS FOR H.323/QSIG TRUNKING

Ensure all required software features are enabled on the PBX. Access the System Parameters Customer Options form. Below is an example of the forms required for QSIG integration, with the required features in **boldface**.

#### **IMPORTANT:** Only change the recommended fields.

| display system-parameters customer-c<br>OPTI                                                                                                    | options Page 1 of 9<br>CONAL FEATURES                                                                                                    |
|----------------------------------------------------------------------------------------------------|----------------------------------------------------------------------------------------------------|
| G3 Version: V9                                                                                                    | Maximum Ports: 3600                                                                                                    |
| Location: 1                                                                                                    | Maximum XMOBILE Stations: 100                                                                                                    |
| IP PORT CAPACITIES                                                                                                    |                                                                                                    |
| Maximum A                                                                                                    | Administered IP Trunks: 150                                                                                                    |
| Maximum Concurrently F                                                                                                    | Registered IP Stations: 200                                                                                                    |
| Maximum Administered                                                                                                    | l Remote Office Trunks: 5                                                                                                    |
| Maximum Concurrently Registered F                                                                                                    | Remote Office Stations: 5                                                                                                    |
| Maximum Number of DS1 Boards v                                                                                                    | with Echo Cancellation: 332<br>Maximum VAL Boards: 10                                                                                                    |
|                                                                                                    |                                                                                                    |
| display system-parameters customer-<br>OPTIONAL                                                                                                    | options Page 2 of 9<br>FEATURES                                                                                                    |
| display system-parameters customer-<br>OPTIONAL<br>Abbreviated Dialing Enhanced List?                                                                                                    | options Page 2 of 9<br>FEATURES<br>Y Attendant Vectoring? y                                                                                                    |
| display system-parameters customer-<br>OPTIONAL<br>Abbreviated Dialing Enhanced List?<br>Access Security Gateway (ASG)?                                                                                                    | options Page 2 of 9<br>FEATURES<br>y Attendant Vectoring? y<br>n Audible Message Waiting? y                                                                                                    |
| display system-parameters customer-<br>OPTIONAL<br>Abbreviated Dialing Enhanced List?<br>Access Security Gateway (ASG)?<br>Analog Trunk Incoming Call ID?                                                                                                    | pptions Page 2 of 9<br>FEATURES<br>y Attendant Vectoring? y<br>n Audible Message Waiting? y<br>y Authorization Codes? y                                                                                                    |
| display system-parameters customer-<br>OPTIONAL<br>Abbreviated Dialing Enhanced List?<br>Access Security Gateway (ASG)?<br>Analog Trunk Incoming Call ID?<br>A/D Grp/Sys List Dialing Start at 0.                                                                                                    | pptions Page 2 of 9<br>FEATURES<br>Attendant Vectoring? y<br>n Audible Message Waiting? y<br>y Authorization Codes? y<br>1? n CAS Branch? n                                                                                                    |
| display system-parameters customer-<br>OPTIONAL<br>Abbreviated Dialing Enhanced List?<br>Access Security Gateway (ASG)?<br>Analog Trunk Incoming Call ID?<br>A/D Grp/Sys List Dialing Start at 0.<br>Answer Supervsn by Call Classifier?                                                                                                    | pptions Page 2 of 9<br>FEATURES<br>y Attendant Vectoring? y<br>n Audible Message Waiting? y<br>y Authorization Codes? y<br>1? n CAS Branch? n<br>y CAS Main? n                                                                                                    |
| display system-parameters customer-<br>OPTIONAL<br>Abbreviated Dialing Enhanced List?<br>Access Security Gateway (ASG)?<br>Analog Trunk Incoming Call ID?<br>A/D Grp/Sys List Dialing Start at 0<br>Answer Supervsn by Call Classifier?<br>ARS?                                                                                                    | pptions Page 2 of 9<br>FEATURES<br>y Attendant Vectoring? y<br>n Audible Message Waiting? y<br>y Authorization Codes? y<br>1? n CAS Branch? n<br>y CAS Main? n<br>y Change COR by FAC? n                                                                                                    |
| display system-parameters customer-<br>OPTIONAL<br>Abbreviated Dialing Enhanced List?<br>Access Security Gateway (ASG)?<br>Analog Trunk Incoming Call ID?<br>A/D Grp/Sys List Dialing Start at 0<br>Answer Supervsn by Call Classifier?<br>ARS/AAR Partitioning?                                                                                                    | pptions Page 2 of 9<br>FEATURES<br>y Attendant Vectoring? y<br>n Audible Message Waiting? y<br>y Authorization Codes? y<br>l? n CAS Branch? n<br>y CAS Main? n<br>y Change COR by FAC? n<br>y Cvg Of Calls Redirected Off-net? n*                                                                                                    |
| display system-parameters customer-<br>OPTIONAL<br>Abbreviated Dialing Enhanced List?<br>Access Security Gateway (ASG)?<br>Analog Trunk Incoming Call ID?<br>A/D Grp/Sys List Dialing Start at 0<br>Answer Supervsn by Call Classifier?<br>ARS/AAR Partitioning?<br>ARS/AAR Partitioning?                                                                                                    | poptions     Page     2 of     9       FEATURES     Y     Attendant Vectoring? y       y     Audible Message Waiting? y       y     Authorization Codes? y       l? n     CAS Branch? n       y     CAS Main? n       y     CAS Main? n       y     Change COR by FAC? n       y     Cvg Of Calls Redirected Off-net? n*       n     DCS (Basic)? y*                                                                                                    |
| display system-parameters customer-<br>OPTIONAL<br>Abbreviated Dialing Enhanced List?<br>Access Security Gateway (ASG)?<br>Analog Trunk Incoming Call ID?<br>A/D Grp/Sys List Dialing Start at 0<br>Answer Supervsn by Call Classifier?<br>ARS/AAR Partitioning?<br>ARS/AAR Partitioning?<br>ARS/AAR Dialing without FAC?<br>ASAI Interface?                                                                                                    | poptions     Page     2 of     9       FEATURES     Y     Attendant Vectoring? y       y     Audible Message Waiting? y       y     Authorization Codes? y       l? n     CAS Branch? n       y     CAS Main? n       y     CAS Main? n       y     Change COR by FAC? n       y     DCS (Basic)? y*       y     DCS call Coverage? y*                                                                                                    |
| display system-parameters customer-<br>OPTIONAL<br>Abbreviated Dialing Enhanced List?<br>Access Security Gateway (ASG)?<br>Analog Trunk Incoming Call ID?<br>A/D Grp/Sys List Dialing Start at 0<br>Answer Supervsn by Call Classifier?<br>ARS/AAR Partitioning?<br>ARS/AAR Partitioning?<br>ARS/AAR Dialing without FAC?<br>ASAI Interface?<br>ASAI Proprietary Adjunct Links?                                                                        | poptions     Page     2 of     9       FEATURES     Y     Attendant Vectoring? Y       y     Audible Message Waiting? Y       y     Authorization Codes? Y       1? n     CAS Branch? n       Y     CAS Main? n       Y     CAS Main? n       Y     CAS Main? n       Y     CAS Main? n       Y     CAS Main? n       Y     DCS Call Coverage? Y*       Y     DCS with Rerouting? Y       Y     DCS with Rerouting? Y*                                                  |
| display system-parameters customer-<br>OPTIONAL<br>Abbreviated Dialing Enhanced List?<br>Access Security Gateway (ASG)?<br>Analog Trunk Incoming Call ID?<br>A/D Grp/Sys List Dialing Start at 0<br>Answer Supervsn by Call Classifier?<br>ARS/AAR Dialing Start at 0<br>ARS/AAR Partitioning?<br>ARS/AAR Dialing without FAC?<br>ASAI Interface?<br>ASAI Proprietary Adjunct Links?<br>Async. Transfer Mode (ATM) PNC?                                | poptions     Page     2 of     9       FEATURES     Y     Attendant Vectoring? Y       y     Audible Message Waiting? Y       y     Authorization Codes? Y       1? n     CAS Branch? n       y     CAS Main? n       y     CAS Main? n       y     CAS Main? n       y     CAS Main? n       y     CAS Main? n       y     DCS Call Coverage? y*       y     DCS with Rerouting? y       n     DEFINITY Network Admin? n       n     Digital Loss Plan Modification? n |
| display system-parameters customer-<br>OPTIONAL<br>Abbreviated Dialing Enhanced List?<br>Access Security Gateway (ASG)?<br>Analog Trunk Incoming Call ID?<br>A/D Grp/Sys List Dialing Start at 0<br>Answer Supervsn by Call Classifier?<br>ARS/AAR Dialing Start at 0<br>ARS/AAR Partitioning?<br>ARS/AAR Dialing without FAC?<br>ASAI Interface?<br>ASAI Proprietary Adjunct Links?<br>Async. Transfer Mode (ATM) Trnkng?<br>ATM WAN Spare Processor? | page     2 of     9       FEATURES     Y     Attendant Vectoring? Y       y     Audible Message Waiting? Y       y     Authorization Codes? Y       1? n     CAS Branch? n       y     CAS Main? n       y     CAS Main? n       y     CAS Main? n       y     CAS Main? n       y     DCS Call Coverage? Y       y     DCS with Rerouting? Y       n     DEFINITY Network Admin? n       n     Digital Loss Plan Modification? n       n     DS1 MSP? y                |

#### NOTICE:

The screens in this Config Note are only for illustration purposes.

It is recommended that a qualified technician review the customer's configuration for accuracy.

### \*<u>NOTE</u>:

DCS is only required for networking.

Stand-alone/single PBX do not require DCS, so those options may be set to "N"

#### \*\*<u>NOTE</u>:

Cvg of Calls Redirected Off-Net (*CCRON*) must be set to "y" if you are using *Find Me*.

display system-parameters customer-options 3 of 9 Page OPTIONAL FEATURES Emergency Access to Attendant? y ISDN-BRI Trunks? n Enhanced EC500? y ISDN-PRI? y Extended Cvg/Fwd Admin? y Malicious Call Trace? y External Device Alarm Admin? n Mode Code for Centralized Voice Mail? n Flexible Billing? n Forced Entry of Account Codes? n Multifrequency Signaling? y Global Call Classification? n Multimedia Appl. Server Interface (MASI)? n Hospitality (Basic)? y Multimedia Call Handling (Basic)? y Multimedia Call Handling (Enhanced)? y Hospitality (G3V3 Enhancements)? n H.323 Trunks? y Multiple Locations? n Personal Station Access (PSA)? n IP Stations? y ISDN Feature Plus? n ISDN Network Call Redirection? n (NOTE: You must logoff & login to effect the permission changes.)

display system-parameters customer-options Page 4 of 9 OPTIONAL FEATURES PNC Duplication? n Tenant Partitioning? y Terminal Trans. Init. (TTI)? y Time of Day Routing? y Processor and System MSP? y Private Networking? y Uniform Dialing Plan? y Usage Allocation Enhancements? y R9.5 Capabilities? y VAL Full 1-Hour Capacity? y Remote Office? y Restrict Call Forward Off Net? y Wideband Switching? y Secondary Data Module? y Wireless? y Station and Trunk MSP? y Station as Virtual Extension? y (NOTE: You must logoff & login to effect the permission changes.)

display system-parameters customer-options Page 7 of 9 QSIG OPTIONAL FEATURES Basic Call Setup? y Basic Supplementary Services? y Centralized Attendant? y Interworking with DCS? y\* (see note below) Supplementary Services with Rerouting? y Transfer into QSIG Voice Mail? y Value-Added (VALU)? y

\*Note: This would be set to "y" only if you are using DCS to network Avaya PBXs.

 $\Box$  Change features and assign your private network access code, in this example we assigned 100

| change feature-access-codes                     | Page    | 1 of     | 6     |
|-------------------------------------------------|---------|----------|-------|
| FEATURE ACCESS COD                              | E (FAC) |          |       |
| Abbreviated Dialing List1 Access Code: 1        | 01      |          |       |
| Abbreviated Dialing List2 Access Code: 1        | 02      |          |       |
| Abbreviated Dialing List3 Access Code: 1        | 03      |          |       |
| Abbreviated Dial - Prgm Group List Access Code: |         |          |       |
| Announcement Access Code: 1                     | 04      |          |       |
| Answer Back Access Code:                        |         |          |       |
| Auto Alternate Routing (AAR) Access Code: 1     | 00      |          |       |
| Auto Route Selection (ARS) - Access Code 1: 9   | Acces   | s Code : | 2:    |
| Automatic Callback Activation:                  | Dead    | tivatio  | n:    |
| Call Forwarding Activation Busy/DA: 190 All: *  | 9 Deac  | tivatio  | n: #9 |
| Call Park Access Code: *                        | б       |          |       |
| Call Pickup Access Code:                        |         |          |       |
| CAS Remote Hold/Answer Hold-Unhold Access Code: |         |          |       |
| CDR Account Code Access Code: 1                 | 88      |          |       |
| Change COR Access Code:                         |         |          |       |
| Change Coverage Access Code:                    |         |          |       |
|                                                 |         |          |       |
| Data Origination Access Code:                   |         |          |       |
| Data Privacy Access Code:                       |         |          |       |
| Directed Call Pickup Access Code:               |         |          |       |
| are readed and                                  |         |          |       |
|                                                 |         |          |       |

# • Administer QSIG TSC and Extension Length. Assign a phantom endpoint extension for QSIG TSC(Temporary Signaling Connection). Enter any valid, unassigned extension.

| display system-parameters features<br>FEATURE-RELATED SYSTEM PARAM                                                                                                    | ETERS                                                | Page                 | 6 of 1           | 11          |
|----------------------------------------------------------------------------------------------------|------------------------------------------------------|----------------------|------------------|-------------|
| ISDN PARAMETERS                                                                                                    |                                                      |                      |                  |             |
| Send Non-ISDN Trunk Group Name as Connected Name?<br>Display Connected Name/Number for ISDN DCS Calls?<br>Send ISDN Trunk Group Name on Tandem Calls?<br>CPN Replacement for Restricted Calls:<br>CPN Replacement for Unavailable Calls:<br>QSIG TSC Extension:<br>MWI - Number of Digits Per Voice Mail Subscriber: | n<br>y<br>n<br>#202<br>#202<br><b>2799</b><br>4 (see | note be              | low)             |             |
| National CPN Prefix:<br>International CPN Prefix:<br>Pass Prefixed CPN to ASAI?<br>Unknown Numbers Considered Internal for AUDIX?<br>USNI Calling Name for Outgoing Calls?<br>Path Replacement with Measurements?<br>QSIG Path Replacement Extension:<br>Path Replace While in Queue/Vectoring?                      | n<br>y<br>n<br><b>y</b><br>2798 (<br>n               | Max<br><b>vacant</b> | Length<br>extens | : 5<br>ion) |

<u>NOTE</u>: This parameter must match the number of digits used for mailbox/extension length. For **multiple length extensions** leave this field blank. <u>Important</u>: The option to leave this field blank requires Avaya CM 2.1 and later. Access the System Parameter Coverage-Forwarding and change or ensure the following parameters are set appropriately:

Maintain SBA At Principal? n\* (see note on left) Coverage Of Calls Redirected Off-Net Enabled? **n**\*\* (see note on left)

display system-parameters coverage-forwarding 1 of 2 Page SYSTEM PARAMETERS CALL COVERAGE / CALL FORWARDING

CALL COVERAGE/FORWARDING PARAMETERS

Local Cvg Subsequent Redirection/CFWD No Ans Interval (rings): 2 Off-Net Cvg Subsequent Redirection/CFWD No Ans Interval (rings): 2 Coverage - Caller Response Interval (seconds): 2 Threshold for Blocking Off-Net Redirection of Incoming Trunk Calls: 3 COVERAGE Keep Held SBA at Coverage Point? y

External Coverage Treatment for Transferred Incoming Trunk Calls? n Immediate Redirection on Receipt of PROGRESS Inband Information? n Maintain SBA At Principal? n\* QSIG VALU Coverage Overrides QSIG Diversion with Rerouting? n Station Hunt Before Coverage? n

FORWARDING

Call Forward Override? n Coverage After Forwarding? n

#### \*\*N<u>OTE</u>:

\*NOTE:

Maintain SBA at principal set to "**n**" ensures that when the

call covers to voice messaging

the appearance on the station is

from listening to the call as it is being recorded by the voice

removed to ensure privacy.

messaging system.

Doing this prevents someone

Coverage of Calls **R**edirected **O**ff-**N**et (CCRON) must be set to "y" if you are using *Find Me*.

display system-parameters coverage-forwarding Page 2 of 2 SYSTEM PARAMETERS CALL COVERAGE / CALL FORWARDING

COVERAGE OF CALLS REDIRECTED OFF-NET (CCRON)

#### Coverage Of Calls Redirected Off-Net Enabled? n\*\*

Activate Answer Detection (Preserves SBA) On Final CCRON Cvg Point? n

- Ignore Network Answer Supervision? n
- Disable call classifier for CCRON over ISDN trunks? n

• Assign Local Node Number. Ensure the PBX has an assigned Local Node Number. If there is no assigned number, enter 1.

#### For G3 release 10 or earlier:

| display dialplan                                                                         |                                                                                              |
|------------------------------------------------------------------------------------------|----------------------------------------------------------------------------------------------|
| DIAL PLA                                                                                 | N RECORD                                                                                     |
| Uniform Dialing Plan: 4-d<br>UDP Extension Search Order: loc                             | Local Node Number: 1<br>ETA Node Number:<br>igit ETA Routing Pattern:<br>al-extensions-first |
| FIRST DIGIT TABLE                                                                        | ength                                                                                        |
| First L<br>Digit - 1 2 3 -<br>1: fac<br>2:<br>3:<br>4: extension<br>5:<br>6:<br>7:<br>8: | ength<br>-4                                                                                  |
| 9: dac<br>0: misc<br>*: misc<br>#: misc                                                  |                                                                                              |

#### FOR MV release 1.3 or later:

| change dialplan parameters                         | Page | 1 of | 1 |
|----------------------------------------------------|------|------|---|
| DIAL PLAN PARAMETERS                               |      |      |   |
|                                                    |      |      |   |
| Local Node Number: 1                               |      |      |   |
| ETA Node Number:                                   |      |      |   |
| ETA Routing Pattern:                               |      |      |   |
| UDP Extension Search Order: local-extensions-first |      |      |   |
| 6-Digit Extension Display Format: xx.xx.xx         |      |      |   |
| 7-Digit Extension Display Format: xxx-xxxx         |      |      |   |

# • Administer C-LAN and IP Media Processor circuit packs (G3 and S8500/S8700 only)

| display circuit-pack | S                 | Page               | 2 of 5        |
|----------------------|-------------------|--------------------|---------------|
|                      | CIRCUIT PAG       | CKS                |               |
| Cabinet: 1           |                   | Carrier: B         |               |
| Cabinet Layout: fiv  | e-carrier         | Carrier Type: port | 5             |
| Slot Code Sf Mode    | Name              | Slot Code Sf Mode  | Name          |
| 00: <b>TN799 C</b>   | C-LAN             | 11:                |               |
| 01: <b>TN2302</b>    | IP Media Processo | r 12:              |               |
| 02:                  |                   | 13:                |               |
| 03: TN793 B          | ANALOG LINE       | 14: TN464 G        | DS1 INTERFACE |
| 04: TN464 G          | DS1 INTERFACE     | 15: TN464 G        | DS1 INTERFACE |
|                      |                   |                    |               |

• Assign IP Node names IP addresses to C-LAN, IP Media Processor (G3 and S8500/S8700 only). Enter the appropriate IP addresses for the installation.

| display node-names | ip             |
|--------------------|----------------|
|                    | IP NODE NAMES  |
| Name               | IP Address     |
| clan1              | 148.147.6 .246 |
| medpro1            | 148.147.6 .163 |
|                    |                |

• Define IP interfaces (G3 and S8500/S8700 only). Enter the appropriate Gateway address for the installation.

| display ip-interfaces                                                                                                    |                                                                                 | Page                     | 1 of                  | 15               |                      |
|----------------------------------------------------------------------------------------------------|---------------------------------------------------------------------------------|--------------------------|-----------------------|------------------|----------------------|
| IP IN                                                                                                    | TERFACES                                                                        |                          |                       |                  |                      |
| Enable<br>Eth Pt Type Slot Code Sfx Node Name<br><b>y C-LAN 01B00 TN799 D clan1</b><br><b>y MEDPRO 01B01 TN2302 medpro1</b><br>n<br>n | Subnet Mask<br>255.255.255.0<br>255.255.255.0<br>255.255.255.0<br>255.255.255.0 | Gatewa<br>148.1<br>148.1 | y Add<br>47.6<br>47.6 | ress<br>.1<br>.1 | Net<br>Rgn<br>1<br>1 |

• <u>Skip this step if default QOS is used</u>. Define IP Network Regions. In this example network region '6' is selected.

| display ip-network-region 6 Page 1 of 2                                                                    |  |
|----------------------------------------------------------------------------------------------------|--|
| IP Network Region                                                                                          |  |
| Region: 6<br>Name: msgserver<br>Audio Parameters<br>Codec Set: 6                                           |  |
| UDP Port Range ( <b>Note:</b> 5000-5999 is the only range allowed by MM)<br>Min: 5000<br>Max: 5999         |  |
| DiffServ PHB Value: 46 Direct IP-IP Audio Connections? n<br>IP Audio Hairpinning? n<br>802.1p/Q Enabled? n |  |

**NOTE1**: If QOS is being administered, don't forget to include the network region in the CLAN and MedPro network region. In this example the CLAN and MedPro are using network region 6.

# change ip-network-region 6 Page 2 of 2 Inter Network Region Connection Management Region (Group Of 32) 1 2 3 4 5 6 7 8 9 0 1 2 3 4 5 6 7 8 9 0 1 2 3 4 5 6 7 8 9 0 1 2 001-032 6 6 033-064 6 097-128 129-160 161-192 193-224 225-250 2

Avaya H.323 Integration

**NOTE2**: The IP Network Region screen is different with the S8300. In addition to the codec-set=6, direct-WAN=y, and WAN-BW-limits=NoLimit

• Skip this step if default QOS is used. Administer Codec type. In this example codec set '6' is used. The default for the ip-codec-set is G.711MU. This must match the settings on the MAS noted in Section 6.0

```
display ip-codec-set 6

IP Codec Set

Codec Set: 6

Audio Silence Frames Packet

Codec Suppression Per Pkt Size(ms)

1: G.711MU n 3 30

2:

3:

4:

5:
```

• Add the MAS to the IP Nodes Names. Enter the IP address assigned to the Message Server.

| change node-r                                           | names ip                                                                       | Page | 1 of | 1 |
|---------------------------------------------------------|--------------------------------------------------------------------------------|------|------|---|
|                                                         | IP NODE NAMES                                                                  |      |      |   |
| NAME<br>Default<br>clan1<br>medpro1<br><b>msgserver</b> | IP Address<br>0 .0 .0 .0<br>148.147.6 .246<br>148.147.6 .163<br>148.147.6 .123 |      |      |   |

• Create the signaling group for the H.323. The Near-end Node Name is the name assigned to the C-LAN above. The Far-end Node Name is the name assigned to the Message Server above. For the Far-end Network Region enter the number of the region created above. For this example signal group 299 was selected.

**NOTE**: If QOS was administered, make sure to enter the new network region in the Far-end Network Region field.

| display signaling-group 299                                                                                                    |
|----------------------------------------------------------------------------------------------------|
| SIGNALING GROUP                                                                                                    |
| Group Number: 299 Group Type: h.323                                                                                                    |
| Remote Office? n Max number of NCA TSC: 10<br>Max number of CA TSC: 10<br>Trunk Group for NCA TSC: 1                                                                                                    |
| Trunk Group for Channel Selection: (configured on page 11)<br>Supplementary Service Protocol: b                                                                                                    |
| Near-end Node Name: clan1 (procr w/S8300) Far-end Node Name: msgserver<br>Near-end Listen Port: 1720 Far-end Listen Port: 1720<br>Far-end Network Region: 6<br>(For the Far-end Network Region also SEE NOTE ABOVE) |
| LRQ Required? n Calls Share IP Signaling Connection? n<br>RRQ Required? n                                                                                                    |
| Bypass If IP Threshold Exceeded? n                                                                                                    |
| DTMF over IP: out-of-band Direct IP-IP Audio Connections? n<br>IP Audio Hairpinning? n<br>Interworking Message: PROGress                                                                                            |

• Create a new trunk group. For this example trunk group 299 was selected.

| add trunk-group 299         |                     |          |         | Page       | 1 of     | 2.2                   |
|-----------------------------|---------------------|----------|---------|------------|----------|-----------------------|
| and the second Distant Line | TRUNK               | GROUP    |         |            |          |                       |
|                             |                     |          |         |            |          |                       |
| Group Number: 299           | Group               | Type:    | isdn    | CDR        | Report   | s: n                  |
| Group Name: msgserver       |                     | COR: :   | 1       | TN: 1      | TA       | C: #296               |
| Direction: two-way          | Outgoing Di         | splay? : | n       | Carrie     | r Mediu  | n: IP                 |
| Dial Access? y              | Busy Thre           | shold:   | 255     | Night      | Service  | e:                    |
| Queue Length: 0             |                     |          |         |            |          |                       |
| Service Type: tie           | Aut                 | h Code?  | n       | Test       | Call IT  | C: rest               |
|                             | Far End Test        | Line No  | :       |            |          |                       |
| TestCall BCC: 4             |                     |          |         |            |          |                       |
| TRUNK PARAMETERS            |                     |          |         |            | _        | _                     |
| Codeset to Send D           | isplay: 6           | Code     | eset to | Send Nati  | onal IE: | s: 6                  |
| Max Message Size to         | o Send: 260         | 1        |         | (          |          | ( <b>]</b> - <b>]</b> |
| Supplementary Service Pro   | DTOCOI: D D         | igit Ha  | naling  | (1n/out):  | overlap, | enproc                |
| Trunk Hunt                  | waliael             |          |         | OSTC Valu  | e-Ndded  | <b>n</b>              |
|                             | Syciicai            |          | г       | idital Log | e Group  | : 13                  |
| Calling Number - Delete:    | Insert:             |          | Nu      | mbering Fo | rmat: 11 | . 10<br>nk-unk        |
| Bit Rate:                   | 1200 S              | vnchron  | ization | asvnc      | Duplex   | : full                |
| Disconnect Supervision      | - In? <b>y</b> Out? | n        |         |            |          |                       |
| Answer Supervision Time     | out: 0              |          |         |            |          |                       |
| -                           |                     |          |         |            |          |                       |

*NCA-TSC*s are used for QSIG.

*CA-TSC*s are used with DCS+

-----

*Trunk Group for NCA TSC* should have a value to indicate trunk group only if using MWI Interrogation.

**Tip:** If the numbering format is set to **unk-pvt** then the PBX looks to the Private-Numbering Table to build the number. The network Level must be **0** and the Level 2 and 1 code blank or NO number will be sent. This is where the PBX builds the called party number for the integration. If it is set to **unknown**, the PBX looks at the Public-Unknown table where an entry is required to build to the number. If there is no entry in this table to build the number, NO number is sent.

## Note: If you are using CM 4.0 or higher see next page

add trunk-group 299 Page 2 of 22 TRUNK FEATURES ACA Assignment? n Measured: none Wideband Support? n Internal Alert? n Maintenance Tests? y Data Restriction? n NCA-TSC Trunk Member: Send Name: **n** Send Calling Number: y Used for DCS? n Hop Dgt? n Suppress # Outpulsing? n Numbering Format: unk-pvt (see Tip & NOTE below) Outgoing Channel ID Encoding: exclusive UUI IE Treatment: service-provider Replace Restricted Numbers? n Replace Unavailable Numbers? n Send Called/Busy/Connected Number: y Hold/Unhold Notifications? y Send UUI IE? **n** Modify Tandem Calling Number? n Send UCID? n Send Codeset 6/7 LAI IE? y DS1 Echo Cancellation? n Path Replacement with Retention? n Path Replacement Method: always Network (Japan) Needs Connect Before Disconnect? n

**Avaya H.323 Integration** 

**NOTE:** The <u>Numbering Format</u> fields could be set according to the customer's environment. There are many variations plus other tables associated with these fields that must be considered also. Consult with a Software Specialists for proper programming.

| add trunk-gro                   | up 299                                      | Page 6 of 22<br>TRUNK GROUP                                                                      |        |
|---------------------------------|---------------------------------------------|--------------------------------------------------------------------------------------------------|--------|
| GROUP MEMBER                    | ASSIGNMENTS                                 | Administered Members (min/max): 1/1<br>Total Administered Members: 1                             | 1<br>1 |
| Port<br>1: ip<br>2: ip<br>3: ip | Code Sfx Name<br>mascha<br>mascha<br>mascha | Night         Sig Grp           n1         299           n2         299           n3         299 |        |
| 19: <b>ip</b><br>20: <b>ip</b>  | maschan<br>maschan                          | 119 299<br>120 299                                                                               |        |

**NOTE**: For multiple MAS, you must administer ports in a circular fashion (round robin) to distribute the load.

□ Change the ISDN Numbering - Private Network form to configure and ensure the PBX for the proper Network Level to be used. Below is a copy of the ISDN Numbering - Private Network form with the required field in **boldface**.

```
display isdn private-numbering

ISDN NUMBERING - PRIVATE FORMAT

Network Level: 0 PBX Identifier:

Level 2 Code: Deleted Digits: 0

Level 1 Code:
```

#### NOTES for Avaya CM 4.0 and later

Network Levels and Level codes are now found in *system-parameters features* under *Parameters for Creating QSIG Selection Numbers* 

Note: If the numbering format is set to unkpvt then the PBX looks to the Private-Numbering Table to build the number. Network Level must not be left blank (in most cases this is set to 0) or NO number will be sent. This is where the PBX builds the proper number (i.e., user's station number) for the integration to open the proper mailbox.

#### **IMPORTANT**

This screen supports Private Numbering Plans (PNP) allowing you to specify the digits to be put in the Calling Number information element (IE), the Connected Number IE, and the QSIG Party Number for extensions in the Private Numbering Plan.

Avaya CM supports private-network numbers up to 15 digits in length. If the total number — *including the level 1 and* 2 prefixes, the Private Prefix (formerly known as PBX identifier), and the extension — is more than 15 digits long, neither QSIG Party Numbers nor the information elements are created or sent.

#### display system-parameters features Page 8 of 17 FEATURE-RELATED SYSTEM PARAMETERS PARAMETERS PARAMETERS FOR CREATING ISDN PARAMETERS Send Non-ISDN Trunk Group Name as Connected Name? n QSIG SELECTION NUMBERS Network Level: 0 Display Connected Name/Number for ISDN DCS Calls? y Send ISDN Trunk Group Name on Tandem Calls? n Level 2 Code: Send Custom Messages Through QSIG? y Level 1 Code: : QSIG/ETSI TSC Extension: 2998 MWI - Number of Digits Per Voice Mail Subscriber: 4 (see note below) Feature Plus Ext: National CPN Prefix: International CPN Prefix: Pass Prefixed CPN to ASAI? n Unknown Numbers Considered Internal for AUDIX? n USNI Calling Name for Outgoing Calls? y Path Replacement with Measurements? y QSIG Path Replacement Extension: 2798 Path Replace While in Queue/Vectoring? n

**Avaya H.323 Integration** 

**<u>NOTE</u>**: This parameter must match the number of digits used for mailbox/extension length. For **multiple length extensions** leave this field blank (this requires Avaya CM 2.1 or later). However, please note **MM supports only one mailbox length**.

In **Avaya CM 4.0** the Private Numbering Form is now used to define the number format for **specific** trunk groups. In our example screen below, we have a 4-digit extension length that includes extensions from 2000 thru 5999. The 4-digit number will be part of the QSIG number information that will be passed to the MM for call integration.

If you set numbering format to "unk-pvt" on page 2 of the trunk group form (see earlier in this section), which is for the MM Trunk Group, this form must be completed so the CM knows how to build the *private format* number. For that reason, <u>do not leave the form blank</u> or the MM call integration will fail.

| cha                            | nge private-num                 | bering 3                              | NUMBERING - 1     | PRIVATE | FORMAT                           | 1            | Pag            | e            | 1   | of         | 2        |
|--------------------------------|---------------------------------|---------------------------------------|-------------------|---------|----------------------------------|--------------|----------------|--------------|-----|------------|----------|
| Ext<br>Len<br>4<br>4<br>4<br>4 | Ext<br>Code<br>2<br>3<br>4<br>5 | Trk<br>Grp(s)<br>99<br>99<br>99<br>99 | Private<br>Prefix |         | Total<br>Len<br>4<br>4<br>4<br>4 | Total<br>Ma: | Admin<br>kimum | iste<br>Enti | ere | ed:<br>es: | 4<br>540 |

#### • Modify the signaling group to add the new trunk group.

```
display signaling-group 299

SIGNALING GROUP

Group Number: 299 Group Type: h.323

Remote Office? n Max number of NCA TSC: 10

Max number of CA TSC: 10

Max number of CA TSC: 10

Trunk Group for Channel Selection: 299

Supplementary Service Protocol: b

Near-end Node Name: clan1 Far-end Node Name: msgserver

Near-end Listen Port: 1720 Far-end Listen Port: 1720

Far-end Network Region: 6

LRQ Required? n Calls Share IP Signaling Connection? n

RRQ Required? n Bypass If IP Threshold Exceeded? n

DTMF over IP: out-of-band Direct IP-IP Audio Connections? n

IP Audio Hairpinning? n

Interworking Message: PROGress
```

• Create a Route Pattern for the trunk group created. For this example route pattern 299 is used, with trunk group 299 and the leading 3 digits are deleted from the aar number.

| dis | play 1         | route-pa | ttern 29  | 9     |       |               |         |       | Page        | 1           | of      | 3      |
|-----|----------------|----------|-----------|-------|-------|---------------|---------|-------|-------------|-------------|---------|--------|
|     |                |          |           | Pa    | atter | rn Number     | : 299   |       |             |             |         |        |
|     | Crn            | דסד אסא  | Dfv Uon   | Toll  | No    | Indorto       | 4       |       |             |             | Dag /   | TVC    |
|     | Grp.<br>No     | FRL NPA  | Mrk Lmt   | Ligt  | Del   | Digite        | 1       |       |             |             | DC3/    | IAC    |
|     | 110.           |          | PILK DIRC | DISC  | Dats  | Digits        |         |       |             |             | Intw    |        |
| 1:  | 299            | 0        |           | -     | 3     |               |         |       |             |             | У       | user   |
| 2:  | 300            | 0        |           |       | 3     | (this is      | an exan | nple, |             |             | У       | user   |
| 3:  |                |          |           |       |       | see note      | below)  |       |             |             | n       | user   |
| 4:  |                |          |           |       |       |               |         |       |             |             | n       | user   |
| 5:  |                |          |           |       |       |               |         |       |             |             | n       | user   |
| 6:  |                |          |           |       |       |               |         |       |             |             | n       | user   |
| Баа | <b>173 T T</b> |          |           | тла   | DATE  | Germai e e /1 |         |       | NT-         | NT          |         |        |
| BCC | VALUI          |          | A-ISC     | IIC I | BCIF  | Service/1     | eature  | BANL  | , NO.       | Nut         | mber II | IG LAR |
|     | 0 1 .          | 234W     | Requ      | est   |       |               |         |       | <b>C</b> 11 | Dgi<br>bodi | LS FOI  | mat    |
| 1.  |                |          | ñ         |       | roat  | _             |         |       | Su          | Dau         | ress    | roby   |
| 1.  | YYY            | ууу 11   | 11        |       | rest  | -             |         |       |             |             |         | renu   |
| 2:  | УУУ            | yyyn     | n         |       | rest  | 2             |         |       |             |             |         | none   |
| 3:  | УУУ            | yyyn     | n         |       | rest  | -             |         |       |             |             |         | none   |
| 4:  | УУУ            | yyyn     | n         |       | rest  | 5             |         |       |             |             |         | none   |
| 5:  | ууу            | yyyn     | n         |       | rest  | 5             |         |       |             |             |         | none   |
| 6:  | ууу            | yyyn     | n         |       | rest  | 5             |         |       |             |             |         | none   |
|     |                |          |           |       |       |               |         |       |             |             |         |        |

**Note:** If adding additional MAS servers, ensure their Trunk Groups are added to this Route Pattern and follow the same programming as the 1st Trunk Group.

• Within the AAR Digit Analysis Table, create a dialed string that will map calls to the newly created Route Pattern. The dialed string created in the AAR Digit Analysis Table will be used later in the Hunt Group form that will define the MAS Hunt Group. Below is an example of an AAR dialed string in **boldface**.

| add aar analysis 299               | AAR DI                         | GIT ANALYS                     | SIS TABI                   | Page        | 1 of 2                  |    |
|------------------------------------|--------------------------------|--------------------------------|----------------------------|-------------|-------------------------|----|
|                                    |                                |                                |                            | Perce       | ent Full:               | 10 |
| Dialed<br>String<br><b>5187200</b> | Total<br>Min Max<br><b>7 7</b> | Route<br>Pattern<br><b>299</b> | Call<br>Type<br><b>aar</b> | Node<br>Num | ANI<br>Reqd<br><b>n</b> |    |

• Modify the AAR Digit Conversion to allow MAS to dial and transfer to local PBX extensions. Ensure to administer a Matching Pattern for all extensions the voice messaging server (MAS) will be dialing.

| display aar digit | -convei | Page    | 1 of | 2             |            |       |         |
|-------------------|---------|---------|------|---------------|------------|-------|---------|
|                   | A       | AR DIG. |      | VERSION TABLE | Percent    | Full: | 10      |
| Matching Pattern  | Min     | Max     | Del  | Replacement   | String Net | Conv  | ANI Req |
| 2                 | 4       | 4       | 0    |               | ext        | n     | n       |
| 3                 | 4       | 4       | 0    |               | ext        | У     | n       |
| 5                 | 4       | 4       | 0    |               | ext        | n     | n       |
| 7                 | 4       | 4       | 0    |               | ext        | n     | n       |
|                   |         |         |      |               |            |       |         |

• Modify the ARS Digit Conversion to allow MAS to dial and transfer to local PBX extensions. Ensure to administer a Matching Pattern for all extensions the voice messaging server (MAS) will be dialing.

| display ars digit-conversion 1 |     |       |     |       |             |        | Pag   | ge 1 of 2    |  |
|--------------------------------|-----|-------|-----|-------|-------------|--------|-------|--------------|--|
|                                |     | ARS I | L I | ocati | on: all     |        | Perce | ent Full: 10 |  |
| Matching Patt                  | ern | Min   | Max | Del   | Replacement | String | Net   | Conv ANI Req |  |
| 2                              | 4   | 4     | 0   |       |             | ext    | n     | n            |  |
| 3                              | 4   | 4     | 0   |       |             | ext    | n     | n            |  |
| 5                              | 4   | 4     | 0   |       |             | ext    | n     | n            |  |
| 7                              | 4   | 4     | 0   |       |             | ext    | n     | n            |  |
|                                |     |       |     |       |             |        |       |              |  |

• Add Hunt Group. Configure a Hunt Group to be used as the Call Coverage Point for the Call Coverage Path assigned to the MAS subscribers. This hunt group's extension number is going to be used as the MAS Access Number. For the Coverage Path enter the Coverage Path number to be created in the next step. Enter the dialed string created previously in the AAR Digit Analysis Table in the "Voice Mail Number" field on page 2 of the Hunt Group form. Also, in the "Routing Digit (e.g. AAR/ARS Access Code)" field of this form, enter your PBX's AAR Access Code as defined on page 1 of the Feature Access Codes form. This hunt group is configured with no members assigned to it, and should be configured as follows:

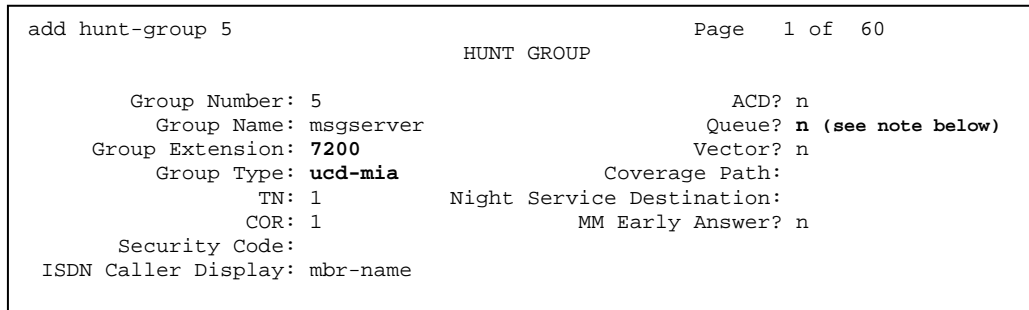

Note: Queue? should be set to "n" as recommended. Refer to Consideration 8.10 for further information.

**NOTE**: The "Voice Mail Number" entered here must be administered in the "Voice Mail System Configuration->PBX->OutgoingCall" tab of the MAS. The number that is entered in the "Outgoing Call" tab is the Voice Mail Number.

| add hunt-group 5<br>HUNT GROUP                                                                                             | Page     | 2 of 60 |  |
|----------------------------------------------------------------------------------------------------|----------|---------|--|
| Message Center: <b>qsig-m</b><br>Voice Mail Number: <b>518720</b><br>Routing Digits (e.g. AAR/ARS Access Code): <b>100</b> | wi<br>00 |         |  |
| Send Reroute Request: y                                                                                                    |          |         |  |
| LWC Reception: none<br>AUDIX Name:<br>Messaging Server Name:                                                               |          |         |  |
|                                                                                                    |          |         |  |

• Setup a coverage path for the subscriber's extensions. Assign to it the hunt group created in the previous step.

| display coverage path 2    |                  |                        |  |  |  |  |
|----------------------------|------------------|------------------------|--|--|--|--|
|                            | COVERAGE PATH    |                        |  |  |  |  |
| Coverage Pat               | h Number: 2      | Wunt after Coverage? n |  |  |  |  |
| Next Pat                   | h Number:        | Linkage                |  |  |  |  |
| COVERAGE CRITERIA          |                  |                        |  |  |  |  |
| Station/Group Status Ins   | ide Call Out     | side Call              |  |  |  |  |
| Active?                    | n                | n                      |  |  |  |  |
| Busy?                      | У                | У                      |  |  |  |  |
| Don't Answer?              | У                | y Number of Rings: 4   |  |  |  |  |
| All?                       | n                | n                      |  |  |  |  |
| DND/SAC/Goto Cover?        | У                | У                      |  |  |  |  |
| COVERAGE POINTS            |                  |                        |  |  |  |  |
| Terminate to Coverage Pts. | with Bridged App | pearances? n           |  |  |  |  |
| Point1: <b>h5</b>          | Point2:          | Point3:                |  |  |  |  |
| Point4:                    | DointE           | Point6:                |  |  |  |  |

#### **5.2 CONFIGURING ADDITIONAL MAS**

The following tasks must be performed for each additional MAS.

- Add Message Server to the node names
- Create H.323 signaling group
- Change trunk group to include new signaling group ports.

#### Add the new MAS to the IP Nodes Names

| change node-names | ip        |      |            | Page | 1 of   | 1  |
|-------------------|-----------|------|------------|------|--------|----|
|                   |           | IP   | NODE NAMES |      |        |    |
| Name              | IP Addre  | 55   | Name       | IP   | Addres | SS |
| default           | 0.0.0     | .0   |            |      |        |    |
| clan1             | 148.147.6 | .246 |            |      |        |    |
| medprol           | 148.147.6 | .163 |            |      |        |    |
| msgserver         | 148.147.6 | .123 |            |      |        |    |
| msgserverB        | 148.147.6 | .125 |            | •    | •      |    |

• Create H.323 signaling group. Follow the same instructions as the first MAS.

• Add the new signaling group channels to the previously created trunk group. In order to distribute the load between MASs the ports must be administered in a circular fashion (round robin).

| add  | trunk-gro | oup 299       | Page 6 of                       | 22  |
|------|-----------|---------------|---------------------------------|-----|
|      |           |               | TRUNK GROUP                     |     |
|      |           |               | Administered Members (min/max): | 1/3 |
| GROU | P MEMBER  | ASSIGNMENTS   | Total Administered Members:     | 3   |
|      |           |               |                                 |     |
|      | Port      | Code Sfx Name | Night Sig Grp                   |     |
| 1:   | ip        | ms1-1         | 299                             |     |
| 2:   | ip        | ms2-1         | 300                             |     |
| 3:   | ip        | ms3-1         | 301                             |     |
| 4:   | ip        | ms1-2         | 299                             |     |
| 5:   | ip        | ms2-2         | 300                             |     |
| 6:   | ip        | ms3-2         | 301                             |     |
|      |           |               |                                 |     |
|      |           |               |                                 |     |
|      |           |               |                                 |     |
|      |           |               |                                 |     |
| 58:  | ip        | ms1-60        | 299                             |     |
| 59:  | ip        | ms2-60        | 300                             |     |
| 60:  | ip        | ms3-60        | 301                             |     |

#### **5.3 SUBSCRIBER ADMINISTRATION**

Subscriber administration has two parts: Administering the MWI, and assigning the call coverage path.

Follow these steps to program the subscribers stations assigned to the MAS:

| change station 7175                                                                                       | Page 1 of 5                                                                                                    |
|----------------------------------------------------------------------------------------------------|----------------------------------------------------------------------------------------------------|
|                                                                                                    | STATION                                                                                                    |
| Extension: 7175<br>Type: 6416D+<br>Port: 02B0209<br>Name: MM User                                         | Lock Messages? n BCC: 0<br>Security Code: TN: 1<br>Coverage Path 1: 2 COR: 1<br>Coverage Path 2: COS: 1<br>Hunt-to Station:                                                          |
| STATION OPTIONS<br>Loss Group: 2<br>Data Option: none<br>Speakerphone: 2-way<br>Display Language: english | Personalized Ringing Pattern: 1<br>Message Lamp Ext: <b>7175</b><br>Mute Button Enabled? y<br>Expansion Module? n<br>Media Complex Ext:<br>IP SoftPhone? n<br>Remote Office Phone? n |
|                                                                                                    |                                                                                                    |
| change station 7175                                                                                       | Page 2 of 5                                                                                                    |
|                                                                                                    |                                                                                                    |

#### Avaya H.323 Integration STATION FEATURE OPTIONS LWC Reception: none Auto Select Any Idle Appearance? n LWC Activation? y Coverage Msg Retrieval? y LWC Log External Calls? n Auto Answer: none CDR Privacy? n Data Restriction? n Redirect Notification? y Idle Appearance Preference? n Per Button Ring Control? n Bridged Call Alerting? y Restrict Last Appearance? y Active Station Ringing: single H.320 Conversion? n Per Station CPN - Send Calling Number? y Service Link Mode: as-needed Multimedia Mode: basic Audible Message Waiting? n MWI Served User Type: qsig-mwi Display Client Redirection? n Select Last Used Appearance? n Coverage After Forwarding? s Automatic Moves: no Multimedia Early Answer? n Direct IP-IP Audio Connections? n IP Audio Hairpinning? n

Note: Per Station CPN should be set to Y.

Single Line sets should have field "**Message Waiting Indicator**" set to "**led**" or "**neon**," depending on the type of telephone set used. Also, the "Number of Rings" field should be set to a minimum of 4 rings, to allow Personal Assistance to work properly.

Save these PBX changes.

*Please refer to section 8.0 at the end of this document for special PBX programming considerations.* 

*Per Station CPN – Send Calling Number* must be set to "**y**" for the integration to work properly.

#### Configuring the Message Application Server

#### 6.0 CONFIGURING THE MESSAGE APPLICATION SERVER

Configuring the MAS platform for proper PBX integration requires configuring several menus accessed within the **Voice Mail System Configuration** application, and a <u>certified MM</u> engineer. This must be performed for each MAS Voice Mail Domain (VMD).

PLEASE READ TEXT below the example illustrations/screens in this section. The entries needed for your system may be different than those shown in the example screens.

 Access the Voice Mail System Configuration application from the MAS program group:

8 e Internet Explorer 0 UM Logs Windows Update Accessories i. Programs Administrative Tools Documents 📻 🛛 Avaya Modular Messaging 🔸 🌹 About Avaya Modular Messaging Microsoft Exchange Tailor Caller Applications Settings ► RealVNC र्ी Search 🕨 🔯 Languages 👼 Startup 🕨 🔑 Operational History Viewer 🤌 Help 🤌 Port Monitor 😂 Internet Explorer 🗐 Outlook Express 🧷 Reporting Tool <u>R</u>un... 📻 Microsoft Network Monitor 🔸 🖍 Visual Voice Editor Voice Mail System Configuration 👼 Ethereal \land Log Off mmacct... Voice Mail System Configuration Shut Down.. 🚮 Start 🛛 🙆 🈂 🎲

Expand all fields so all-applicable options are visible.

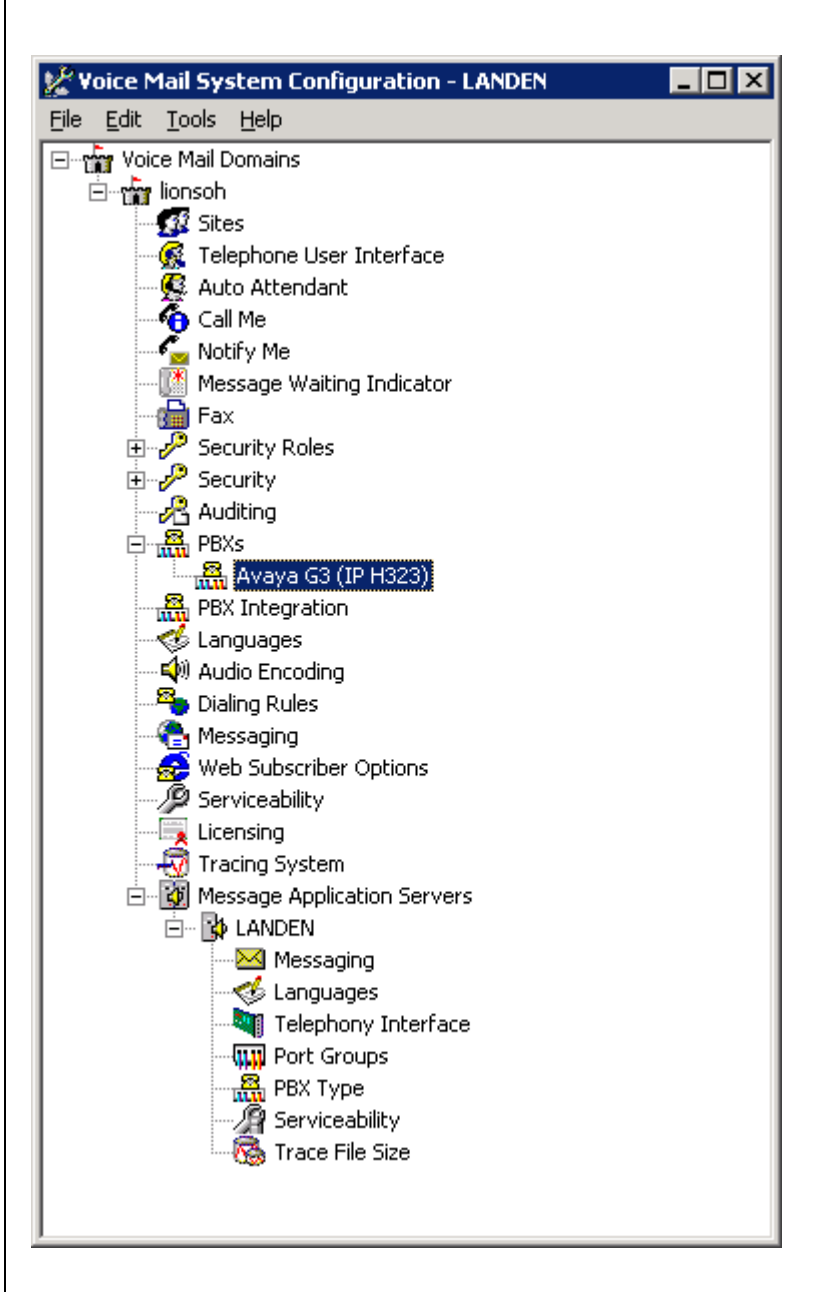

Ensure the new PBX is added as instructed by the Modular Messaging Installation guide. The new PBX should be: **Avaya G3 or MV (IP H323)** 

Note:Starting with MM 5.0additional Fields such asSites and PBXIntegration will appearon the VMSC screen.

| vay                          | a H.323 Integration                                                                                                    |              |                     |            |                  |
|------------------------------|----------------------------------------------------------------------------------------------------|--------------|---------------------|------------|------------------|
| 5<br>1<br>2<br>3<br><b>T</b> | Select Voice Mail Domain<br>. Expand PBXs<br>2. Select (double click) th<br>3. Access the Transfer/O<br>Transfer Mode = Full | e Av<br>utca | aya G3 o<br>III tab | r MV (IP ∣ | <b>H323)</b> PBX |
| 1                            | Transfor/Output                                                                                                    | lice Mai     | i Domain            |            |                  |
|                              | Transfer/Outcall   Outgoing Call                                                                                             |              |                     | 1          |                  |
|                              | <u>I</u> ransfer Mode                                                                                                    | Γ            | Full                | <b>.</b>   |                  |
|                              |                                                                                                    |              |                     |            |                  |
|                              |                                                                                                    |              |                     |            |                  |
|                              |                                                                                                    |              |                     |            |                  |
|                              |                                                                                                    |              |                     |            |                  |
|                              |                                                                                                    |              |                     |            |                  |
|                              |                                                                                                    |              |                     |            |                  |
|                              |                                                                                                    |              |                     |            |                  |
|                              |                                                                                                    |              |                     |            |                  |
|                              |                                                                                                    |              |                     |            |                  |
|                              |                                                                                                    |              |                     |            |                  |
|                              |                                                                                                    |              |                     |            |                  |
|                              |                                                                                                    |              |                     |            |                  |
|                              |                                                                                                    | OK           | Cancel              | Help       |                  |

**NOTE:** Administer transfers as FULL (Supervised transfer) to prevent callers from being disconnected when calls are re-routed back to the MAS. Transfers should only be administered as blind or partial when the transferred to numbers will not be re-routed to the MAS.

The following programming is a continuation from the Modular Messaging (MAS section) Installation Guide:

| lext access the <b>Outg</b>                                                                                                    | oing Call tab<br>figuration - Voice Ma                                                                                                    | il Domain                                                                                                    | ×                                                         |  |  |  |
|----------------------------------------------------------------------------------------------------|----------------------------------------------------------------------------------------------------|----------------------------------------------------------------------------------------------------|-----------------------------------------------------------|--|--|--|
| ransfer/Outcall   Tone Detec                                                                                                    | tion Outgoing Call                                                                                                    |                                                                                                    |                                                           |  |  |  |
|                                                                                                    |                                                                                                    |                                                                                                    |                                                           |  |  |  |
| Layer1 Protocol                                                                                                    | G.711 u-law                                                                                                    |                                                                                                    |                                                           |  |  |  |
| <u>B</u> C Transfer Cap                                                                                                    | Speech                                                                                                    |                                                                                                    | •                                                         |  |  |  |
| <u>N</u> umber Type                                                                                                    | Local                                                                                                    |                                                                                                    | •                                                         |  |  |  |
| N <u>u</u> mber Plan                                                                                                    | Private                                                                                                    |                                                                                                    | •                                                         |  |  |  |
| <u>O</u> rigin Number                                                                                                    | 5187200                                                                                                    |                                                                                                    |                                                           |  |  |  |
|                                                                                                    |                                                                                                    |                                                                                                    |                                                           |  |  |  |
|                                                                                                    |                                                                                                    |                                                                                                    |                                                           |  |  |  |
|                                                                                                    |                                                                                                    |                                                                                                    |                                                           |  |  |  |
|                                                                                                    |                                                                                                    |                                                                                                    |                                                           |  |  |  |
|                                                                                                    |                                                                                                    |                                                                                                    |                                                           |  |  |  |
|                                                                                                    |                                                                                                    |                                                                                                    |                                                           |  |  |  |
|                                                                                                    |                                                                                                    |                                                                                                    |                                                           |  |  |  |
|                                                                                                    | OK                                                                                                    | Cancel                                                                                                    | Help                                                      |  |  |  |
| 1 Laver 1 Protoco                                                                                                    | 0K                                                                                                    | Cancel                                                                                                    | Help                                                      |  |  |  |
| <ol> <li>Layer 1 Protoco</li> <li>Number Type =</li> <li>Number Plan =</li> </ol>                                                                                                    | OK<br>DI = G711u-law*<br>Local<br>Private                                                                                                    | Cancel                                                                                                    | Help                                                      |  |  |  |
| <ol> <li>Layer 1 Protoco</li> <li>Number Type =</li> <li>Number Plan =</li> <li>Origin Number =</li> </ol>                                                                                                    | OK<br><b>I = G711u-law</b> *<br>Local<br>Private<br>= 5187200 (The n                                                                                                    | Cancel                                                                                                    | Help                                                      |  |  |  |
| <ol> <li>Layer 1 Protoco</li> <li>Number Type =</li> <li>Number Plan =</li> <li>Origin Number =<br/>number entered in<br/>Group form)</li> </ol>                                                                                                    | OK<br>DI = G711u-law*<br>Local<br>Private<br>= 5187200 (The n<br>the "Voice Mail N                                                                                                    | Cancel                                                                                                    | Help<br>here should b<br>n page 2 of th                   |  |  |  |
| <ol> <li>Layer 1 Protoco</li> <li>Number Type =</li> <li>Number Plan =</li> <li>Origin Number =</li> <li>number entered in<br/>Group form)</li> <li>Select OK to sav</li> </ol>                                                                                                    | OK<br><b>I = G711u-law*</b><br>Local<br>Private<br>= 5187200 (The n<br>the "Voice Mail N<br>re changes<br>merica & Japant                                                                      | Cancel                                                                                                    | Help<br>here should b<br>n page 2 of th                   |  |  |  |
| <ol> <li>Layer 1 Protoco</li> <li>Number Type =</li> <li>Number Plan =</li> <li>Origin Number =</li> <li>number entered in<br/>Group form)</li> <li>Select OK to sav</li> <li>law is used in No. A</li> </ol>                                                                           | OK<br>I = G711u-law*<br>Local<br>Private<br>= 5187200 (The n<br>the "Voice Mail N<br>re changes<br>merica & Japan; a                                                                           | Cancel                                                                                                    | Help<br>here should b<br>n page 2 of th<br>ly in Europe.  |  |  |  |
| <ol> <li>Layer 1 Protoco</li> <li>Number Type =</li> <li>Number Plan =</li> <li>Origin Number :<br/>number entered in<br/>Group form)</li> <li>Select OK to sav</li> <li>law is used in No. A</li> <li>ORTANT: Confirm th<br/>settings m</li> </ol>                                     | OK<br>I = G711u-law*<br>Local<br>Private<br>= 5187200 (The n<br>the "Voice Mail N<br>re changes<br>merica & Japan; a<br>nese values with PE<br>ust match, or trans                             | Cancel                                                                                                    | Help<br>here should b<br>n page 2 of the<br>ly in Europe. |  |  |  |
| <ol> <li>Layer 1 Protoco</li> <li>Number Type =</li> <li>Number Plan = 1</li> <li>Origin Number =</li> <li>number entered in<br/>Group form)</li> <li>Select OK to sav</li> <li>law is used in No. A</li> <li>ORTANT: Confirm th<br/>settings m</li> <li>The MAS will prompt</li> </ol> | UK<br>DI = G711u-law*<br>Local<br>Private<br>= 5187200 (The n<br>the "Voice Mail N<br>ve changes<br>merica & Japan; a<br>nese values with PE<br>ust match, or trans<br>to restart the services | Cancel Umber entered Umber'' field o a-law primari X administrato fers and outca Wait until ins                  | Help<br>here should b<br>n page 2 of th<br>ly in Europe.  |  |  |  |
| <ol> <li>Layer 1 Protoco</li> <li>Number Type =</li> <li>Number Plan = I</li> <li>Origin Number =<br/>number entered in<br/>Group form)</li> <li>Select OK to sav</li> <li>law is used in No. A</li> <li>ORTANT: Confirm th<br/>settings m</li> <li>The MAS will prompt</li> </ol>      | UK<br>DI = G711u-law*<br>Local<br>Private<br>= 5187200 (The n<br>the "Voice Mail N<br>re changes<br>merica & Japan; a<br>uese values with PE<br>ust match, or trans<br>to restart the services | Cancel<br>umber entered<br>umber" field o<br>a-law primari<br>X administrato<br>fers and outca<br>Wait until ins | Help<br>here should b<br>n page 2 of th<br>ly in Europe.  |  |  |  |
| <ol> <li>Layer 1 Protoco</li> <li>Number Type =</li> <li>Number Plan = I</li> <li>Origin Number =<br/>number entered in<br/>Group form)</li> <li>Select OK to sav</li> <li>Iaw is used in No. A</li> <li>ORTANT: Confirm th<br/>settings m</li> <li>The MAS will prompt</li> </ol>      | UK<br>DI = G711u-law*<br>Local<br>Private<br>= 5187200 (The n<br>the "Voice Mail N<br>re changes<br>merica & Japan; a<br>uese values with PE<br>ust match, or trans<br>to restart the services | Cancel<br>umber entered<br>umber" field o<br>a-law primari<br>X administrato<br>fers and outca<br>Wait until ins | Help<br>here should b<br>n page 2 of th<br>ly in Europe.  |  |  |  |

Next under Voice Mail Domain, select *Audio Encoding* and make sure the selection for Default Audio Encoding Format matches what you chose as the Layer 1 Protocol in the Outcalling Tab on the previous page.

**<u>Note</u>**: This format must be one of the codecs in the ip-codec-set in the PBX for this integration. Refer to *page 11 in this CN*.

| ©efault Audio Encoding Format<br>G.711 mu-law<br>□ Enable system for devices used by people who are deaf or hard of<br>hearing (TTY) |      |
|----------------------------------------------------------------------------------------------------|------|
| G. 711 mu-law      Enable system for devices used by people who are deaf or hard of hearing (TTY)                                    |      |
| Enable system for devices used by people who are deaf or hard of hearing (TTY)                                                       |      |
| Enable system for devices used by people who are deaf or hard of hearing (TTY)                                                       | -    |
|                                                                                                    |      |
|                                                                                                    |      |
|                                                                                                    |      |
|                                                                                                    |      |
|                                                                                                    |      |
|                                                                                                    |      |
|                                                                                                    |      |
|                                                                                                    |      |
|                                                                                                    |      |
|                                                                                                    |      |
|                                                                                                    | Jalo |
|                                                                                                    | leih |

| Avaya H.525 Integration | Avaya | H.323 | Integra | tion |
|-------------------------|-------|-------|---------|------|
|-------------------------|-------|-------|---------|------|

Next access the Message Waiting Indicator (MWI) tab

| Message Waiting Indicator - Voice Mail Do       | main 🗙         |
|-------------------------------------------------|----------------|
| General Update Schedule                         |                |
| Enable Message Waiting Indicator (MWI)          | <b>v</b>       |
| MAS MWI <u>s</u> erver:                         | LANDEN         |
| Scheduled MWI updates:                          | Active         |
| Limit requests                                  |                |
| Maximum requests per minute                     | 60 😤           |
| Message Application Servers that support LANDEN | MWI È × ↑ ↓    |
|                                                 | DK Cancel Help |

- 1. Enable Message Waiting Indicator (MWI) = Enable by checking the box
- 2. **MAS MWI Server** = Enter the name of the MWI server created during the installation procedure.
- Scheduled MWI updates: Active or Inactive = Configure as per customer requirements.\*
- 4. Limit requests = Leave Unchecked
- 5. Maximum requests per Minute = <grayed out>
- Message Application Servers that Support MWI = This box should contain a list of MAS servers capable of placing MWI requests.
- 7. Select **OK** to save changes

\*<u>Note</u>: The Scheduled MWI updates parameter is only available on MM 3.x

- Next access the Telephony Interface (IP H323)
- 1. **Playback Volume =** 2 (Default)
- 2. Number of Ports = 20 (maximum per MAS for MM2.0 or earlier) -*or*- 30 (maximum per MAS for MM 3.0) \*see note

**Important:** The Ports are enabled by default. The MAS service must be restarted to allow port enabling/disabling.

\*<u>NOTE</u>: The max of 30 ports can only be attained when using an MM 3.0 with an Avaya S3500 server. (For additional details please refer to the Avaya MM Concepts and Planning Guide).

| Telephony Interface - LOXO             |    |        | ×        |
|----------------------------------------|----|--------|----------|
| General                                |    |        | ,        |
| <u>T</u> elephony Interface            |    |        | IP H323  |
| <u>P</u> layback Volume                |    | 2      |          |
| Maximum Concurrent Calls               |    | 20     | <u>.</u> |
|                                        |    |        |          |
| Port 1                                 |    | -      |          |
| ✓ 2<br>✓ 3                             |    |        |          |
| <ul> <li>✓ 4</li> <li>✓ 5</li> </ul>   |    |        |          |
| <ul> <li>✓ 6</li> <li>✓ 7</li> </ul>   |    |        |          |
| ▼ 8<br>▼ 9                             |    |        |          |
| <ul> <li>✓ 10</li> <li>✓ 11</li> </ul> |    | -      |          |
|                                        |    |        |          |
|                                        |    |        |          |
|                                        |    |        |          |
|                                        |    |        |          |
|                                        | OK | Cancel | Help     |

- 3. Select **OK** to save changes
- 4. Restart the MAS Service and then continue with the step below.

- Next access the Port Groups tab under the MAS name
  - 1. Click Add Group Button
  - 2. Name Group MWI
  - Uncheck all of the ports, except the ports you will be using for MWI (please also refer to Consideration 8.7) Note: The MWI port Group Usage should be checked [√] outgoing only.

| ieneral Usage  |                                                      |
|----------------|------------------------------------------------------|
| Eort Group MWI | Port Group <u>U</u> sage<br>☐ Incoming<br>☑ Outgoing |
| Add Group      | Remo <u>v</u> e Group                                |
|                |                                                      |

 Then select the Default Group under Port Groups and ensure it is configured to meet the customer's need for Incoming and Outgoing under Port Group Usage and by <u>checking</u> all Ports

| Port Groups - LOXO                                                      | ×                |
|-------------------------------------------------------------------------|------------------|
| General Usage                                                           |                  |
| Port Group Default Group                                                |                  |
| Port Group Members<br>♥1<br>♥2<br>♥3<br>♥4<br>♥5<br>♥6<br>♥7<br>♥8<br>♥ | Port Group ∐sage |
| A <u>d</u> d Group                                                      | Remove Group     |
|                                                                         |                  |
|                                                                         |                  |

5. Select **OK** to save changes

| vaya H.323 Integration |                                                                                                    |  |  |  |
|------------------------|----------------------------------------------------------------------------------------------------|--|--|--|
| •<br>1.                | Next access <b>PBX Integration</b><br>Within the <b>General</b> tab select <b>IP</b> for the <b>Integration Type</b>                                                                                                    |  |  |  |
| PB                     | X Integration - LOXO       X         Remote       QSIG/SE       Avaya C-LAN       IP Configuration         General       Serial General       Serial NEC/Ericsson/DMID       Inband         Integration Type <ul> <li>None</li> <li>©</li> <li>© serial</li> <li>Ongand</li> <li>© serial</li> <li>© Ingand</li> <li>© Remote</li> <li>© QSIG</li> <li>© Set Emulation</li> <li>© C-LAN</li> <li>Max Time to Wait for Serial and Remote Integration Data (sec)</li> <li>18</li> <li>18</li> <li>19</li> <li>10</li> <li>10</li> <li>11</li> <li>12</li> <li>13</li> <li>14</li> <li>14</li> <li>15</li> <li>16</li> <li>17</li> <li>18</li> <li>18</li> <li>18</li> <li>18</li> <li>18</li> <li>19</li> <li>19</li> <li>10</li> <li>10</li> <li>10</li> <li>11</li> <li>12</li> <li>13</li> <li>14</li> <li>14</li> <li>14</li> <li>15</li> <li>16</li> <li>17</li> <li>18</li> <li>18</li> <li>18</li> <li>19</li> <li>19</li> <li>10</li> <li>10</li> <li>10</li> <li>10</li> <li>10</li> <li>10</li> <li>10</li> <li>10</li> <li>10</li> <li>10</li> <li>10</li> <li>10</li> <li>10</li></ul> |  |  |  |
|                        | OK Cancel Help                                                                                                    |  |  |  |
|                        |                                                                                                    |  |  |  |

#### 2. Next select the IP Configuration tab

| X Integration - LOXO             |                |                   |                        |                  |                        |
|----------------------------------|----------------|-------------------|------------------------|------------------|------------------------|
| General Serial G<br>Remote QSIG  | eneral<br>i/SE | Serial N<br>Avaya | NEC/Ericsso<br>a C-LAN | on/DMID<br>IP Co | Inband<br>onfiguration |
| MAS Corporate IP Address:        | 148            | . 147 . 22        | . 21                   |                  |                        |
| P <u>B</u> X IP Address:         | 148            | . 147 . 22        | . 54                   |                  |                        |
| Po <u>r</u> t:                   | 20             |                   |                        |                  |                        |
| UDP Port Range: 50               | 00             | T <u>o</u> :      | 5999                   |                  |                        |
| Packet size (bytes): 30          |                |                   |                        |                  |                        |
| Enable <u>T</u> unneling:        |                | <u>M</u> ax MWI   | Sessions:              | 1                |                        |
| Enable Fast Start: IV            |                | <u>P</u> ort Gro  | oup Name:              | MWI              | •                      |
| IP Supported <u>C</u> odecs:     |                |                   |                        |                  |                        |
| G.711-uLaw-64k<br>G.711-ALaw-64k |                |                   | Move                   | : <u>U</u> p     |                        |
|                                  |                |                   | Move <u>I</u>          | <u>D</u> own     |                        |
|                                  |                |                   | Ado                    | <br>I   F        | Remove                 |
|                                  |                |                   |                        |                  |                        |
|                                  |                |                   |                        |                  |                        |
|                                  |                | (                 | ЭК                     | Cancel           | Help                   |

- Host IP Address = IP address assigned to the MAS CORP IP (corporate network)
- 4. **PBX IP Address =** IP address assigned to the **PBX C-LAN** card or the **PROCR** (S8300)
- 5. **Port =** 1720
- 6. **UDP Port Range =** 5000-5999
- 7. Packet size (bytes) = 30
- 8. Link test extension = Leave blank
- 9. Enable Tunneling = Check box
- 10. Enable Fast Start = Check box
- 11. **Silence Suppress =** Uncheck box
- 12. Max MWI Sessions = 1
- 13. Port Group Name = MWI
- 14. IP Supported Codec's = Highlight G.711-uLaw-64k and Move Up
- 15. Select **OK** to save changes

|            | Avaya H.323 Integration                                                                                                    |  |  |  |  |
|------------|----------------------------------------------------------------------------------------------------|--|--|--|--|
|            | <ul> <li>Next access the General tab within the PBX Type tab</li> <li>Scroll under the Telephony Type = IP H323</li> <li>Under PBXs ensure Avaya G3 or MV (IP H323) is selected</li> </ul> Fix Type - L0X File the Telephony Type and PEX used by this Message Select the Telephony Type and PEX used by this Message File the Telephony Type and PEX used by this Message File the Telephony Type and PEX used by this Message Select the Telephony Type and PEX used by this Message Select the Telephony Type and PEX used by |  |  |  |  |
| rding this | 8.0 CONSIDERATIONS                                                                                                    |  |  |  |  |
|            | 8.1 Before performing the installation ensure the customer site has passed the Avaya Network Evaluation.                                                                                                    |  |  |  |  |
|            | 8.2 To minimize Quality Of Service (QoS) issues it is strongly recommended that the MAS and the IP PBX be connected on the same sub-net and to the same IP Network Switch.                                                                                                    |  |  |  |  |
|            | <b>8.3 To prevent callers from being disconnected or receiving wrong integration information when callers are re-routed back to VS, administer transfers as FULL.</b> Transfers should only be administered as blind or partial when the transferred to number is not re-routed to the VS.                                                                                                    |  |  |  |  |
|            | 8.4 Currently Fax is not supported.                                                                                                    |  |  |  |  |
|            | <ul> <li>8.5 Support for Transfer to QSIG Voice Mail feature. In order to provide support for the Transfer to QSIG Voice Mail feature on your QSIG integrated MAS solution, you need to ensure the following criteria are met:         <ul> <li>Your switch will need to be running Definity software R10 or later.</li> </ul> </li> </ul>                                                                                                    |  |  |  |  |
|            |                                                                                                    |  |  |  |  |

Important notes regarding this integration

| - | You will need to have the following features enabled on y | your switch: |
|---|-----------------------------------------------------------|--------------|
|---|-----------------------------------------------------------|--------------|

- ISDN-PRI or ISDN-BRI
- o QSIG Supplementary Services
- Transfer to QSIG Voice Mail
- A Feature Access code for Transfer to QSIG Voice Mail will need to be configured.
- Your MAS Voice Server will need to be using the QSIG-MWI hunt group integration as described in this document.

Example on how the feature works:

- Extension 7001 has voice mail but calls received are forwarded to extension 7002 rather than directly to voice mail.
- Callers to 7001 are answered at 7002 but the caller wishes to leave a voice mail for the person at 7001.
- The person at 7002 transfers the caller directly to the voice mail for 7001 by pressing the transfer button, then the code for transfer to voice mail (\*8,\*50, etc.), then presses transfer again.
- The caller immediately hears the greeting of 7001 (no additional ringing) and can subsequently leave a message.

For full details on how to configure and implement the Transfer to QSIG Voice Mail feature on your Avaya switch, please consult your Avaya Definity Sales or Support representative.

- **8.6** When multiple Avaya PBX's are arranged in a QSIG network, care must be taken to configure the QSIG tie trunks properly. In order to provide full feature functionality to all subscribers, the trunk group(s) assigned to the QSIG tie trunks connecting all Avaya PBX's in the network must match the configuration of the trunk group form (page 1 and 2 of the form) assigned to the MAS QSIG trunks. An example of the trunk group administration form is illustrated on the PBX programming section of this document.
- 8.7 When running MWI on your Voice Messaging Server (MAS) you should setup a separate Port Group dedicated for MWI. If you are using a single MAS, one port is adequate. For multiple MAS you may need to increase the number of MWI ports to 2 or 3; or if using MM 3.0 or higher, you can create an MWI port group on each MAS to handle MWI needs. Only outgoing needs to be checked [√] in the Port Group Usage field. Additionally, if you are experiencing glare you should dedicate these ports for MWI by not including them in any other port group. Note: Once the port group is created, this port group name must be entered in the PBX Integration -> IP Configuration tab -> Port Group Name field.

- *Inward.* If a terminal is Inward restricted then that terminal would not be able to accept an incoming call. This would include a new path SETUP message. Therefore a Requesting PBX should not bother proposing ANFPR, since it is destined to fail.
- *Manual Terminating Line.* If a terminal is Manual Terminating restricted then that terminal would not be able to accept an incoming call except from an attendant. Thus a new path SETUP would be denied. Therefore a Requesting PBX should not bother proposing ANF-PR, since it is destined to fail.
- Origination. If a terminal is Origination restricted then that terminal would not be able to make an outgoing call. Thus originating a new path SETUP should be denied. Therefore a Cooperating PBX should reject the path replacement proposal/request.
- *Outward.* If a station is outward restricted at the cooperating end of an ANF-PR call then no ANF-PR SETUP should be attempted and ANF-PR should fail. Any call that cannot be originated outward (because of COR) on a regularly dialed basis will not be allow to originate outward when that call is made ON BEHALF OF that terminal by ANF-PR.
- *Termination.* If a terminal is Termination restricted then that terminal would not be able to accept an incoming call. Thus an incoming new path SETUP would be denied. Therefore a Requesting PBX should not bother proposing ANF-PR, since it is destined to fail.
- *TAC (Trunk Access Code).* When an outgoing call is made using a TAC, or a call was extended by an attendant using DTGS (Direct Trunk Group Selection), the user has intentionally chosen a particular Trunk Group for the outgoing call. ANF-PR will not replace the path in this case.

#### 8.9 H.323 integration (QSIG Protocol) does not support

**forwarding/transfer from a Vector.** Currently, if calls are routed from a Vector to the QSIG link(s) connected to the MAS, the call will not pass the VDN as the called party ID. Applications requiring calls that are routed from Vectors to mailboxes on the MAS can be configured so as to route calls to phantom extensions (X-ports) configured to call-cover all-calls to the MAS hunt group.

# Note: Patch 7960 corrects this. Avaya CM 2.0.1 and later releases include this fix/patch.

8.10 The Communication Manager does not support call queuing on QSIG trunks. Hence, calls cannot be queued to MAS ports. The user audible

behavior is that during peak traffic, when all MAS ports are busy, a caller will hear a fast busy. They should hang up and try at a later time.

- **8.11 H.323 integrations may not be reliable for TTY** if the IP network is unable to support uncompressed audio with no packet loss. For this reason we currently do not support TTY with this integration.
- **8.12** Call transfers may not display the Call ID to ringing phones. The Call ID is not provided until the subscriber answers the phone.
- 8.13 Trunk-to-Trunk is not required to support Find Me if the minimum releases indicated below are met. Previously, when a public network call arrived at an Avaya<sup>™</sup> Communication Manager system and was routed via coverage to a QSIG trunk connected to a Modular Messaging system equipped with the Find Me feature, the Find Me feature would place the call to the user and connect the calling and called parties. When the Communication Manager received the Transfer Complete messages from the Messaging system, and Path Replacement was enabled on the Communication Manager, it would proceed with the Path Replacement. While performing this task, the Trunk-to-Trunk Transfer parameter would be checked, and if set to "none", the call between the calling party and the found user would be torn down. A change was put into the following releases and load numbers to correct this:
  - 1.3 Load 537.0
  - 2.0 Load 226.0
  - 2.1 Load 411.0

When the Communication Manager System is running on one of these loads or a later one, the Path Replaced call will not be torn down.

- **8.14** The Communication Manager supports up to 28 lines of input within the DCS to QSIG TSC Gateway. This limitation affects how many entries can be configured for remote locations in a centralized voice mail environment.
- **8.15** AUDIX TUI and CALL SENDER Feature When using an AUDIX TUI the Call Sender feature will not function. Instead the user will hear the message, "This call is experiencing difficulties. Please try again later. Please disconnect." And the call will then be terminated. The cause of this is currently under investigation. Please contact an integration specialist for any updated information.
- **8.16 Re-Route Request set to "y"** (page 2 of the Hunt Group Form) **eliminates potential call tromboning** where 3-legs may remain active and Path Replacement in effect appears to have failed. Should remote sites calling the

MM experience call delay or calls not completing this may be due to a reroute request being sent back to the remote and that site not being administered with a dial plan to recognize the MM pilot number. Changing Send Re-Route Request to "n" is a common solution but recreates the tromboned call. To avoid issues it is best to have a proper dial plan so the remote PBX knows how to reroute the call when requested.

- **8.17 MM Caller Applications with Vectors** when using MM Caller Applications with Vectors, we have found that in some cases Path Replacement may not occur. We have found that adding a "wait 10 seconds hearing music" step to the beginning of a vector" provides the time needed to hold the call in vector processing and allow path replacement to occur before hitting the messaging step. This answer supervision is to so we can path replace the call, before the vector sends the call anywhere else. No other option on the wait step will work.
- **8.18** In some instances when a call is transferred and the answering party places the call on hold too quickly, it may cause Path Replacement to fail. This will be seen as a QSIG Return Error generated by the Avaya CM. When the error reaches MM, the MM system does not tandem it back to the originating port on the CM thereby causing an issue that leads to the call being dropped. This issue was specific to the H.323 integration and was corrected in MM 4.0 SP 4 and MM 5.1.

#### 9.0. ADDENDUM ON CONFIGURING MULTIPLE PBXS (DCS+ NETWORKING/INTERNETWORKING)

The following information is not intended for new installations. This Addendum assumes the customer has an existing Network already in place. Please refer to the appropriate PBX installation guide for brand new networking installations. Obtain a configuration printout of the existing network to use as a reference.

Ensure the integration is working properly within the PBX where the MAS will reside (Hub Node) before continuing with the networking configuration. Configure the remote switch (i.e. Node 2), Definity G3, Prologix, etc., by following the screens below.

□ The Hub Node will not require changes to the Trunk Group; however configure the Signaling Group, which will be assigned to the DS1 channels. The following is an example of the changes highlighted in **boldface:** 

#### NOTICE:

The screens in this Config Note are only for illustration purposes.

It is recommended that a qualified technician review the customer's CM QSig programming for accuracy.

| change signaling-group 7 Page 1 of 5                                                                              |                                                                              |  |  |  |  |  |  |
|----------------------------------------------------------------------------------------------------|------------------------------------------------------------------------------|--|--|--|--|--|--|
| SIGNALING GROUP                                                                                                   |                                                                              |  |  |  |  |  |  |
| Group Number: 7 Group Type: isdn-pri<br>Associated Signaling? <b>y</b> Ma<br>Primary D-Channel: 01A0824 M<br>Trun | x number of NCA TSC: 16<br>ax number of CA TSC: 31<br>k Group for NCA TSC: 4 |  |  |  |  |  |  |
| Trunk Group for Channel Selection: 4                                                                              |                                                                              |  |  |  |  |  |  |
| Supplementary Service Protocol: <b>a</b>                                                                          |                                                                              |  |  |  |  |  |  |
|                                                                                                    |                                                                              |  |  |  |  |  |  |
| change signaling-group 7                                                                                          | Page 2 of 5                                                                  |  |  |  |  |  |  |
|                                                                                                    | GIVIENT                                                                      |  |  |  |  |  |  |
| Service/Feature: As-needed Inactiv                                                                                | ity Time-out (min):                                                          |  |  |  |  |  |  |
| TSC Local                                                                                                    | Mach.                                                                        |  |  |  |  |  |  |
| Index Ext. Enabled Established Dest. Digits                                                                       | Appl. ID                                                                     |  |  |  |  |  |  |
| 1: 2299 y permanent 2100                                                                                          | dcs 1                                                                        |  |  |  |  |  |  |
| 2: 3081 y permanent 3083                                                                                          | qsig-mwi 2                                                                   |  |  |  |  |  |  |
| 3: n                                                                                                    |                                                                              |  |  |  |  |  |  |
|                                                                                                    |                                                                              |  |  |  |  |  |  |
| 4: n                                                                                                    |                                                                              |  |  |  |  |  |  |
| 4: n<br>5: n                                                                                                    |                                                                              |  |  |  |  |  |  |
| 4: n<br>5: n<br>etc                                                                                               |                                                                              |  |  |  |  |  |  |

**Note:** The **Group Type** will depend on the customer's environment. The trunks can either be T1, E1, IP, etc.. For example, they could be:

Group Type: isdn-pri or Group Type: h.323

Additionally, you should consult with a Software Specialist to ensure the Numbering Format of the trunk group is configured appropriately to route Call ID to the Modular Messaging from remote switches.

□ On the Hub Node program the ISDN QSIG TO DCS TSC GATEWAY. This defines the stations that are DCS to another Node (in our example DCS Node 2). This allows MWI to be directed via DCS to Node 2 from the MAS.

| change isdn qsig-dcs | -tsc-gat | eway    |                 |     |       |
|----------------------|----------|---------|-----------------|-----|-------|
|                      |          | QSIG TO | DCS TSC GATEWAY |     |       |
| Subscriber           | Sig      | TSC     | Subscriber      | Sig | TSC   |
| Number               | Grp      | Index   | Number          | Grp | Index |
| 63xx                 | 7        | 2       |                 | _   |       |
| 6409                 | 7        | 2       |                 |     |       |
| 6411                 | 7        | 2       |                 |     |       |
| 6412                 | 7        | 2       |                 |     |       |
| 6415                 | 7        | 2       |                 |     |       |
| 6430                 | 7        | 2       |                 |     |       |
|                      |          |         |                 |     |       |

**Important:** Use caution when completing this task. The data in this field will display exactly as it is entered. This is critical because when the switch makes a selection it will use the first match.

□ On the Hub Node program the ISDN DCS TO DCS TSC GATEWAY. This defines the stations using DCS to another Node (in our example DCS Node 2). This allows incoming calls from DCS Node 2 to be directed to the MAS.

change isdn dcs-qsig-tsc-gateway

|      |     |       |            | DCS TO QSIG | TSC GA | ATEWAY | Z            |            |             |
|------|-----|-------|------------|-------------|--------|--------|--------------|------------|-------------|
| Mash | 0.1 | щаа   | Maiaa Mail | AAR/<br>ARS | Maab   | 0.1    | <b>m</b> 0.0 | Maine Mail | AAR/<br>ARS |
| Mach | Sig | TSC   | Voice Maii | Access      | Macn   | Sig    | TSC          | voice Maii | Access      |
| ID   | Grp | Index | Number     | Code        | ID     | Grp    | Index        | Number     | Code        |
| 2    | 7   | 2     | 4575678    | 107         |        |        |              |            |             |

□ The Remote switch (DCS Node 2) does not require changes on the DCS Trunk Group incoming to the Hub Node. However the Signaling Group for this Trunk Group requires changes. The following is an example of the changes highlighted in **boldface:** 

| change signaling-group 7 Page 1 of 5                                                                                                    |               |  |  |  |  |  |  |
|----------------------------------------------------------------------------------------------------|---------------|--|--|--|--|--|--|
| SIGNALING GROUP                                                                                                    |               |  |  |  |  |  |  |
| Group Number: 7 Group Type: isdn-pri<br>Associated Signaling? <b>y</b> Max number of NCA TSC:<br>Primary D-Channel: 01A0824 Max number of CA TSC:<br>Trunk Group for NCA TSC: | 16<br>31<br>7 |  |  |  |  |  |  |
| Trunk Group for Channel Selection: 7                                                                                                    |               |  |  |  |  |  |  |
| Supplementary Service Protocol: <b>a</b>                                                                                                    |               |  |  |  |  |  |  |
|                                                                                                    |               |  |  |  |  |  |  |
| display signaling-group 7 Page 2 of 9                                                                                                    | 5             |  |  |  |  |  |  |
| ADMINISTERED NCA TSC ASSIGNMENT                                                                                                    |               |  |  |  |  |  |  |
| Service/Feature: As-needed Inactivity Time-out (min):                                                                                                    |               |  |  |  |  |  |  |
| TSC Local Mach.                                                                                                    |               |  |  |  |  |  |  |
| Index Ext. Enabled Established Dest. Digits Appl. ID                                                                                                    |               |  |  |  |  |  |  |
| 1: 2299 y permanent 2100 dcs 1                                                                                                    |               |  |  |  |  |  |  |
| 2: 6451 y permanent 3081 audix 1                                                                                                    |               |  |  |  |  |  |  |
| 3: n                                                                                                    |               |  |  |  |  |  |  |
| 4: n                                                                                                    |               |  |  |  |  |  |  |
| 5: n                                                                                                    |               |  |  |  |  |  |  |
| etc                                                                                                    |               |  |  |  |  |  |  |

□ Create a Hunt Group for messaging from the remote Node.

| display hunt-group 2 | Ι                         | Page  | 1 0 | E 10 |  |
|----------------------|---------------------------|-------|-----|------|--|
|                      | HUNT GROUP                |       |     |      |  |
|                      | _                         |       |     |      |  |
| Group Number:        | 2                         | ACD?  | n   |      |  |
| Group Name:          | S3400 VOICEMAIL REMOTE Qu | leue? | n   |      |  |
| Group Extension:     | 6300 Vec                  | ctor? | n   |      |  |
| Group Type:          | ucd-mia Coverage H        | Path: |     |      |  |
| TN:                  | 1 Night Service Destinat  | tion: |     |      |  |
| COR:                 | 8 MM Early Ans            | swer? | n   |      |  |
| Security Code:       |                           |       |     |      |  |
| ISDN Caller Display: |                           |       |     |      |  |

| display hunt-group 2<br>HUNT GROUP                                 | Page | 2 of | 10 |  |  |  |
|--------------------------------------------------------------------|------|------|----|--|--|--|
| Message Center: <b>rem-vm</b><br>Voice Mail Extension: <b>3000</b> |      |      |    |  |  |  |
| Send Reroute Request: y                                            |      |      |    |  |  |  |
| Calling Party Number to INTUITY AUDIX? y<br>LWC Reception: none    |      |      |    |  |  |  |
|                                                                    |      |      |    |  |  |  |
|                                                                    |      |      |    |  |  |  |

**Note:** Ensure the voice mail extension is the pilot number of the voicemail system and not the lead number of the qsig-mwi hunt group at the host site.

| display hunt-group 2 Page                              | 3 of 10        |
|--------------------------------------------------------|----------------|
| HUNT GROUP                                             |                |
| Group Number: 2 Group Extension: 6300 Group            | Type: ucd-mia  |
| Member Range Allowed: 1 - 200 Administered Members (mi | n/max): 0 /0   |
| Total Administere                                      | d Members: O   |
| GROUP MEMBER ASSIGNMENTS                               |                |
| Ext Name (24 characters) Ext Name (                    | 24 characters) |
| 1 : 14 :                                               |                |
| 2 : 15 :                                               |                |
| 3 : 16 :                                               |                |
| 4 : 17 :                                               |                |
| 5: 18:                                                 |                |
| 6: 19:                                                 |                |
| 7 : 20 :                                               |                |
| 8 : 21 :                                               |                |
| 9: 22:                                                 |                |
| 10 : 23 :                                              |                |
| 11 : 24 :                                              |                |
| 12 : 25 :                                              |                |
| 13 : 26 :                                              |                |
|                                                        |                |
| At End of Member List                                  |                |

□ The key in the remote Node is the method the remote Voice Mail Extension of the Hunt Group routing is configured. Change the Uniform Dial Plan and add RNX 457 and direct this to the AAR

| digplay  | unifo | rm_ | dialpla | n O   |       |        |           |     |      | Dage   | 1 (   | o f  | 2     |
|----------|-------|-----|---------|-------|-------|--------|-----------|-----|------|--------|-------|------|-------|
|          |       |     |         |       |       |        |           |     | rage | т (    | JL    | 2    |       |
|          |       |     |         | UNIFO | JRM D | IAL P. | LAN TABLE |     |      |        |       |      |       |
|          |       |     |         |       |       |        |           |     |      | Percer | it Fi | ull: | 0     |
|          |       |     |         |       |       |        |           |     |      |        |       |      |       |
| Matching |       |     | Insert  |       |       | Node   | Matchi    | ng  |      | Inser  | rt    |      | Node  |
| Pattern  | Len   | Del | Digits  | Net   | Conv  | Num    | Pattern   | Len | Del  | Digits | Net   | Conv | ' Num |
| 2        | 4     |     | 0 221   | . aa  | ar n  |        |           |     |      |        |       |      | n     |
| 30       | 4     |     | 0 221   | . aa  | ar n  |        |           |     |      |        |       |      | n     |
| 3000     | 4     |     | 0 45    | 'aa   | ar n  |        |           |     |      |        |       |      | n     |
| 31       | 4     |     | 0 221   | . aa  | ar n  |        |           |     |      |        |       |      | n     |
| 5        | 4     |     | 0 221   | . aa  | ar n  |        |           |     |      |        |       |      | n     |
| 63       | 4     |     | 0       | ez    | kt n  |        |           |     |      |        |       |      | n     |
| 64       | 4     |     | 0       | ez    | kt n  |        |           |     |      |        |       |      | n     |
|          |       |     |         |       | n     |        |           |     |      |        |       |      | n     |
|          |       |     |         |       | n     |        |           |     |      |        |       |      | n     |
|          |       |     |         |       | n     |        |           |     |      |        |       |      | n     |

 $\Box$  In the remote Node AAR Analysis table route 4573000 to route pattern 2.

| display aar analysis 2 |     |       |            |          | Pa    | ge 1 of  | 2 |
|------------------------|-----|-------|------------|----------|-------|----------|---|
|                        | A   | AR DI | GIT ANALYS | SIS TABL | ιE    |          |   |
|                        |     |       |            |          | Perce | nt Full: | 9 |
| Dialed                 | Tot | al    | Route      | Call     | Node  | ANI      |   |
| String                 | Min | Max   | Pattern    | Type     | Num   | Reqd     |   |
| 4573000                | 7   | 7     | 2          | aar      | 1     | n        |   |
|                        |     |       |            |          |       |          |   |

□ In the remote Node Route Pattern 2 insert the MAS AAR Access code of 107.

| display route-pattern 2                       | Page     | 1 of   | 3         |
|-----------------------------------------------|----------|--------|-----------|
| Pattern Number: 2                             |          |        |           |
|                                               |          |        |           |
| Grp. FRL NPA Pfx Hop Toll No. Inserted        |          | DCS/   | IXC       |
| No. Mrk Lmt List Del Digits                   |          | QSIG   |           |
| Dgts                                          |          | Intw   |           |
| 1:7 0 107                                     |          | У      | user      |
| 2:                                            |          | n      | user      |
| 3:                                            |          | n      | user      |
| 4:                                            |          | n      | user      |
| 5:                                            |          | n      | user      |
| 6:                                            |          | n      | user      |
|                                               |          |        |           |
| BCC VALUE TSC CA-TSC ITC BCIE Service/Feature | BAND No  | . Numb | ering LAR |
| 0 1 2 3 4 W Request                           | Dgts     | Forma  | t         |
| S                                             | ubaddres | S      |           |
| 1: yyyyyn <b>y as-needed</b> rest             | unk      | -unk   | none      |
| 2:yyyynn rest                                 |          |        | none      |
| 3:yyyynn rest                                 |          |        | none      |
| 4: yyyyn n rest                               |          |        | none      |
| 5:yyyynn rest                                 |          |        | none      |
| 6: yyyyn n rest                               |          |        | none      |
|                                               |          |        |           |

□ Create a Call Coverage Path that will be assigned to the subscribers' stations. This Call Coverage Path will have the Remote Voice Mail Hunt Group as the Call Coverage Point. Below is an example of a Call Coverage Path.

| display coverage path 3      |                    |                        |  |  |  |
|------------------------------|--------------------|------------------------|--|--|--|
|                              | COVERAGE PATH      |                        |  |  |  |
| Coverage Path                | Number: 3          | Hunt after Coverage? n |  |  |  |
| Next Path                    | Number:            | Linkage                |  |  |  |
| COVERAGE CRITERIA            |                    |                        |  |  |  |
| Station/Group Status Inside  | Call Outside       | Call                   |  |  |  |
| Active? n                    | n                  |                        |  |  |  |
| Busy? y                      | У                  |                        |  |  |  |
| Don't Answer? y              | У                  | Number of Rings: 4     |  |  |  |
| All? n                       | n                  |                        |  |  |  |
| DND/SAC/Goto Cover? y        | У                  |                        |  |  |  |
| COVERAGE POINTS              |                    |                        |  |  |  |
| Terminate to Coverage Pts. w | ith Bridged Appear | rances? n              |  |  |  |
| Point1: <b>h2</b>            | Point2:            | Point3:                |  |  |  |
| Point4:                      | Point5:            | Point6:                |  |  |  |

□ Configure the remote subscriber stations, assigning the newly created Call Coverage Path to them. They should also have LWC and the AUDIX Name set to AUDIX.

- continued on next page -

| CHANGE HISTORY |               |                                                                                                    |  |
|----------------|---------------|----------------------------------------------------------------------------------------------------|--|
| Revision       | lssue<br>Date | Reason for Change                                                                                                    |  |
| Version L      | 11/10/04      | Added a new field on page 2 of Hunt group from: "Send Reroute Request".                                                                                                    |  |
| Version M      | 02/01/05      | Removed support of the IP600 (S8100) PBX                                                                                                    |  |
| Version N      | 03/15/05      | Included MWI Limit Request programming, Included NOTE on page 3, updated 8.12                                                                                                    |  |
| Version O      | 05/02/05      | Updated page 2 of the Trunk Group.                                                                                                    |  |
| Version P      | 09/02/05      | Updated remote subscribers' configuration.                                                                                                    |  |
| Version Q      | 09/23/05      | Clarified UDP Port usage (5000-5999)                                                                                                    |  |
| Version R      | 10/18/05      | Updated to support ACM 3.0                                                                                                    |  |
| Version S      | 2/17/06       | Added Consideration 8.15 regarding Call Sender issue with AUDIX TUI                                                                                                    |  |
| Version T      | 03/30/06      | Updated Consideration 8.11 regarding TTY support                                                                                                    |  |
| Version U      | 4/11/06       | <ul> <li>Added:</li> <li>MM 3.0 to support release section 2.0</li> <li>New MWI screen shot with Scheduled MWI updates parameter noted for MM3.0</li> </ul>                                                                                                    |  |
| Version V      | 5/22/06       | Changed Max port noted on page 24 from 20 to 30. Added Note to explain how to achieve 30 ports.                                                                                                    |  |
| Version W      | 6/22/06       | Changed IP Configuration tab screen shot (page 27) so packet size now shows 30 to match packet size as shown in item number 7 just below same screen shot.                                                                                                    |  |
| Version X      | 6/29/06       | Added note (in red) to Consideration 8.9                                                                                                    |  |
| Version Y      | 8/11/06       | Revised consideration 8.7 for clarity and added note to MWI port group usage settings (Section 6.0)                                                                                                    |  |
| Version Z      | 9/01/06       | Re-revised consideration 8.7, corrected MWI example screen Section                                                                                                    |  |
| Version AA     | 1/24/07       | Added note regarding Interworking in Section 5.0                                                                                                    |  |
| Version AB     | 2/1/07        | <ul> <li>Added screens for system-parameters coverage-forwarding with explanation of Maintain SBA at Principal and CCRON enabled feature with explanation. Changed in Section 5.0:</li> <li>Added note for multiple length extensions on system-parameter features screen.</li> <li>Added sidebar adjacent signaling group form to explain NCA-TSC, CA-TSC, and Trunk Group for NCA-TSC</li> <li>Section 6.0 - Changed information clarifying what origin number entry should be on outgoing tab for PBX Type</li> </ul> |  |
| Version AC     | 4/12/07       | Added sidebar about CCRON needing to be turned on in system-parameters customer-options screen in addition to the one already placed adjacent the <i>display system-parameters coverage-forwarding</i> screen.                                                                                                    |  |
| Version AD     | 6/1/07        | Updated Consideration 8.12                                                                                                    |  |

| Version AE | 6/20/07    | Added note regarding Hyper-Threading systems in Section 2.0                                                                                                    |
|------------|------------|----------------------------------------------------------------------------------------------------|
| Version AF | 10/29/07   | Highlighted CPN set to Y on station form in section 5.1 and added note for same.                                                                                                    |
| Version AG | 11/08/2007 | Added new screens for Avaya CM 4.0 and related private-numbering format; updated sidebars; changed Dial Access parameter in trunk group screen to N.                                                                                                    |
| Version AH | 12/03/2007 | Changed Consideration 8.12.                                                                                                    |
| Version AI | 05/05/2008 | Updated to support MM 4.0                                                                                                    |
| Version AJ | 11/14/08   | Added note about setting "Per Station CPN – Send Calling Number?" on<br>Station Form to Yes in Section 5.0                                                                                                    |
| Version AK | 12/17/08   | Updated screen shot for outgoing Tab in PBX Configuration in section 6.0 with<br>updated Number Type and Number Plan as Local and Private respectively.                                                                                                    |
| Version AL | 2/02/09    | Updated to support MM 5.0; Changed Limit Request for MWI in Section 6.0;                                                                                                    |
| Version AM | 02/12/09   | Changed screen shot for VMSC and added sidebar in Section 6.0.                                                                                                    |
| Version AN | 03/18/09   | Changed "Send Reroute Request" to <b>y</b> on the Hunt Group Form in Section 5.0;<br>Added Consideration 8.16 regarding Re-Route Request                                                                                                    |
| Version AO | 04/08/09   | Added Consideration 8.17 regarding potential issues that may arise when using MM Caller Applications with Vectors.<br>Added Consideration 8.18 regarding potential Path Replacement Failure with transfer when the answering party places call on hold too quickly. |
| Version AP | 07/09      | Updated to support MM 5.1; changed wording in note on sidebar for VMSC in Section 6.0.                                                                                                    |
| Version AR | 01/19/10   | Added note indicator to titles of Section 2.0 and 3.1; added corresponding note<br>in sidebar; removed word "supported" in same sections for MAS releases and<br>PBX Software releases. Updated section 3.1                                                         |

©2010 AVAYA Inc. All rights reserved. All trademarks identified by the ®, SM and TM are registered trademarks, servicemarks or trademarks respectively. All other trademarks are properties of their respective owners. The above information is based on knowledge available at the time of publication and is subject to change without notice. Printed in U.S.A.

#### **AVAYA** Inc.

1033 McCarthy Blvd Milpitas, CA 95035 (408) 577- 7000 http://www.avaya.com